#### **УТВЕРЖДАЮ**

должность\_\_\_\_\_

подпись \_\_\_\_\_\_ФИО

«\_\_\_\_»\_\_\_\_\_20\_\_г.

# Программно-методическое обеспечение

# разработки информационного ресурса,

# Реестра сведений о проведении независимой оценки квалификации

Руководство пользователя (пользователь ЦОК)

### СОГЛАСОВАНО

должность\_\_\_\_\_

подпись\_\_\_\_\_ФИО

«\_\_\_\_»\_\_\_\_\_20\_\_г.

#### РАЗРАБОТЧИК

должность

подпись\_\_\_\_\_ФИО

«\_\_\_\_»\_\_\_\_\_20\_г.

#### АННОТАЦИЯ

Настоящий документ представляет собой Руководство пользователя по работе с программно-методическим обеспечением разработки информационного ресурса, Реестра сведений о проведении независимой оценки квалификации (далее Реестр ,Система).

В документе описаны назначение и условия применения Реестра, порядок подготовки к работе с Системой, приведено описание основных функциональных возможностей и пошаговые инструкции для пользователей Интернет-ресурса.

Документ разработан в соответствии с РД 50-34.698-90 «Методические указания. Информационная технология. Комплекс стандартов и руководящих документов на автоматизированные системы. Автоматизированные системы. Требования к содержанию документов».

В данном руководстве используются термины, указанные в таблице 1.

#### Таблица 1 Перечень терминов и сокращений, используемых в данном руководстве

| Термин     | Пояснение                                                           |  |  |
|------------|---------------------------------------------------------------------|--|--|
| Ввести     | Применительно к текстовым полям – навести указатель мыши на         |  |  |
|            | текстовое поле, нажать левую кнопку мыши и ввести текст в текстовое |  |  |
|            | поле.                                                               |  |  |
| Выбрать    | Навести указатель мыши на объект и нажать левую кнопку мыши         |  |  |
|            | (применительно к ссылкам, опциям и др.).                            |  |  |
|            | Применительно к спискам – раскрыть список, навести указатель мыши   |  |  |
|            | на требуемую строку списка, и нажать левую кнопку мыши.             |  |  |
| Нажать     | Навести указатель мыши на объект и нажать левую кнопку мыши         |  |  |
|            | (применительно к кнопкам).                                          |  |  |
| Установить | Применительно к флажкам - навести указатель мыши на флажок и        |  |  |
| /снять     | нажать левую кнопку мыши. Значок флажка при этом должен             |  |  |
|            | смениться на галочку (установить) или, наоборот, стать пустым       |  |  |
|            | (снять).                                                            |  |  |
| Щелкнуть   | То же, что и «Выбрать».                                             |  |  |
| OC         | Оценочные средства                                                  |  |  |
| ПК         | Профессиональные квалификации                                       |  |  |
| СПК        | Совет по профессиональным квалификациям                             |  |  |

| ЦОК | Центр оценки квалификаций |
|-----|---------------------------|
| ЭП  | Экзаменационная площадка  |

# СОДЕРЖАНИЕ

| A       | АННОТАЦИЯ                                                    | 2  |
|---------|--------------------------------------------------------------|----|
| 1       | . ВВЕДЕНИЕ                                                   | 6  |
| 1.1.    | Назначение и область применения системы                      | 6  |
| 1.2.    | Краткое описание функциональных возможностей                 | 6  |
| 1.3.    | Перечень эксплуатационной документации, с которой необходимо |    |
| ОЗНАКОМ | ИИТЬСЯ ПОЛЬЗОВАТЕЛЮ                                          | 12 |
| 1.4.    | Уровень подготовки пользователя                              | 13 |
| 2       | . УСЛОВИЯ ПРИМЕНЕНИЯ                                         | 14 |
| 3       | . СЕАНС РАБОТЫ С СИСТЕМОЙ                                    | 16 |
| 3.1.    | Начало работы с системой. Авторизация в учётной записи       | 16 |
| 3.2.    | Регистрация пользователя                                     | 16 |
| 3.3.    | Навигационное меню                                           | 19 |
| 3.4.    | Интерактивное меню                                           | 21 |
| 3.5.    | Поиск в системе                                              | 24 |
| 3.6.    | Советы по профессиональным квалификациям                     |    |
| 3.7.    | Центры оценки квалификаций                                   | 31 |
| 3.8.    | Экзаменационные площадки                                     | 41 |
| 3.9.    | Сведения по профессиональным квалификациям                   | 44 |
| 3.10    | . Оценочные средства                                         | 48 |
| 3.11    | . Проверка свидетельств и (или) заключений о квалификации    | 52 |
| 3.12    | . Подача апелляции                                           | 55 |
| 3.13    | . Завершение работы с системой                               | 59 |
| 4       | . РУКОВОДСТВО ЦЕНТРА ОЦЕНКИ КВАЛИФИКАЦИЙ                     | 60 |
| 4.1.    | Порядок выдачи логина и пароля                               | 60 |
| 4.2.    | Авторизация в учетной записи и личный кабинет                | 61 |
| 4.3.    | Системные уведомления                                        | 62 |
| 4.4.    | Сведения о ЦОК                                               | 65 |

|      | 4.4.1 Управление ЦОК                   | 65 |
|------|----------------------------------------|----|
|      | 4.4.2 Продление полномочий             | 66 |
| 4.4. | Результаты профессионального экзамена  | 67 |
| 4.5  | Просмотр свидетельств                  | 71 |
| 4.6  | Редактирование и удаление свидетельств | 72 |
| 4.7  | Просмотр заключений                    | 73 |
| 4.8  | Редактирование и удаление заключений   | 75 |
| 4.9  | Экзаменационные площадки               | 77 |
| 4.10 | ) Просмотр аналитических отчетов       | 81 |

#### 1. ВВЕДЕНИЕ

#### 1.1. Назначение и область применения системы

Объектом автоматизации Программно-методического обеспечения разработки, экспертизы и применения оценочных средств является Реестр сведений о проведении независимой оценки квалификации (далее – Реестр, Система).

#### 1.2. Краткое описание функциональных возможностей

Интернет-ресурс обеспечивает следующие функциональности:

- Формирование каталога наименований и описаний профессиональных квалификаций на основе профессиональных стандартов;
- Подготовка и размещение сведений о центрах оценки квалификации и внесение этих сведений в Реестр;
- Формирование СПК (советами по профессиональной квалификации) оценочных средств;
- Формирование списка СПК (Советы по профессиональным квалификациям);
- Формирование сведений о свидетельствах и заключениях о профессиональной квалификации (в ограниченном доступе);
- Формирование сведений об оценочных средствах;
- Блок авторизации;
- Личный кабинета пользователя;
- Раздел «подать апелляцию», для предоставления возможности заявителю подать жалобу в апелляционную комиссию через Реестр;
- Информационный блок о НАРК, НСПК, НПА, обратная связь;
- Переход в ИМ «ОЭ»;
- Переход в ИМ «ДЭ».

В системе предусмотрены следующие роли:

- Незарегистрированный пользователь;
- Зарегистрированный пользователь;
- ЦОК;

- СПК;
- НАРК (оператор);
- Министерство труда;
- НАРК (администратор).

| Роль                         | Функции                                            |
|------------------------------|----------------------------------------------------|
| Гость (не зарегистрированный | Доступ к сведениям:                                |
| пользователь)                | – о деятельности НСПК (состав,                     |
|                              | контактная информация, ВПД,                        |
|                              | положения о НСПК;                                  |
|                              | – о деятельности НАРК (контактная                  |
|                              | информация, организационные,                       |
|                              | методические, экспертно-                           |
|                              | аналитические документы и решения                  |
|                              | HAPK);                                             |
|                              | – НПА;                                             |
|                              | – Оф сайты                                         |
|                              | – о советах по профессиональным                    |
|                              | квалификациям;                                     |
|                              | <ul> <li>о центрах оценки квалификаций;</li> </ul> |
|                              | – о наименованиях квалификаций и                   |
|                              | требований к квалификации;                         |
|                              | – о выданных свидетельствах о                      |
|                              | квалификации и дубликатах                          |
|                              | свидетельств о квалификации (в                     |
|                              | ограниченном доступе);                             |
|                              | — о выданных заключениях о                         |
|                              | прохождении профессионального                      |
|                              | экзамена (в ограниченном доступе);                 |

|                     | <ul> <li>об оценочных средствах для</li> </ul>     |
|---------------------|----------------------------------------------------|
|                     | проведения независимой оценки                      |
|                     | квалификации;                                      |
|                     | — о деятельности апелляционных                     |
|                     | комиссий советов по рассмотрению                   |
|                     | жалоб;                                             |
|                     | <ul> <li>к перечню официальных сайтов;</li> </ul>  |
|                     | <ul> <li>к общей аналитике.</li> </ul>             |
| Запориотрировании й |                                                    |
| зарегистрированный  | доступ к сведениям о деятельности.                 |
| пользователь        | – НСПК;                                            |
|                     | – НАРК;                                            |
|                     | <ul> <li>о советах по профессиональным</li> </ul>  |
|                     | квалификациям;                                     |
|                     | <ul> <li>о центрах оценки квалификаций;</li> </ul> |
|                     | <ul> <li>о наименованиях квалификаций и</li> </ul> |
|                     | требований к квалификациям;                        |
|                     | – о выданных свидетельствах о                      |
|                     | квалификации и дубликатах                          |
|                     | свидетельств о квалификации;                       |
|                     | <ul> <li>о выданных заключениях о</li> </ul>       |
|                     | прохождении профессионального                      |
|                     | экзамена;                                          |
|                     | <ul> <li>об оценочных средствах для</li> </ul>     |
|                     | проведения независимой оценки                      |
|                     | квалификации;                                      |
|                     | – о деятельности апелляционных                     |
|                     | комиссий советов по рассмотрению                   |
|                     | жалоб;                                             |
|                     | <ul> <li>к перечню официальных сайтов;</li> </ul>  |
|                     | <ul> <li>к общей аналитике;</li> </ul>             |

|     | <ul> <li>доступ к профилю пользователя.</li> </ul>       |  |
|-----|----------------------------------------------------------|--|
| ЦОК | Помимо доступа к сведениям                               |  |
|     | зарегистрированного пользователя, ЦОК                    |  |
|     | получает возможность:                                    |  |
|     | 1) изменять сведения о ЦОК;                              |  |
|     | 2) сформировывать и размещать                            |  |
|     | информацию о результатах экзамена:                       |  |
|     | <ul> <li>сформировать карточку свидетельства;</li> </ul> |  |
|     | <ul> <li>сформировать карточку заключениях о</li> </ul>  |  |
|     | прохождении профессионального                            |  |
|     | экзамена;                                                |  |
|     | – направить результаты экзамена в СПК;                   |  |
|     | 3) добавлять сведения об экзаменационных                 |  |
|     | площадках;                                               |  |
|     | 4) просматривать аналитику;                              |  |
|     | 5) направлять запрос на продление                        |  |
|     | полномочий.                                              |  |
| СПК | Помимо доступа к сведениям                               |  |
|     | зарегистрированного пользователя, СПК                    |  |
|     | получает возможность:                                    |  |
|     | 1) редактировать сведения о СПК;                         |  |
|     | 2) формировать и размещать информацию о:                 |  |
|     | – ВПД;                                                   |  |
|     | – Квалификациях;                                         |  |
|     | <ul> <li>Оценочных средствах;</li> </ul>                 |  |
|     | <ul> <li>Экзаменационных площадках;</li> </ul>           |  |
|     | 3) Регистрировать и управлять ЦОК;                       |  |
|     | 4) Обрабатывать сведения по                              |  |
|     | свидетельствам от ЦОК:                                   |  |

|                 | <ul> <li>выносить решение;</li> </ul>                    |
|-----------------|----------------------------------------------------------|
|                 | <ul> <li>отправлять на доработку;</li> </ul>             |
|                 | – отправлять в НАРК;                                     |
|                 | 5) Обрабатывать сведения по заключениям                  |
|                 | от ЦОК:                                                  |
|                 | – выносить решение;                                      |
|                 | <ul> <li>отправлять на доработку;</li> </ul>             |
|                 | – отправлять в НАРК;                                     |
|                 | 6) Просматривать сведения рассмотрения                   |
|                 | апелляционной жалобы                                     |
|                 | 7) Просматривать аналитику.                              |
| НАРК (оператор) | Помимо лоступа к свелениям. НАРК                         |
|                 | получает возможность:                                    |
|                 |                                                          |
|                 | 1) Сформировывать и размещать                            |
|                 | информацию о:                                            |
|                 | <ul> <li>персональном составе СПК;</li> </ul>            |
|                 | <ul> <li>закрепленных ВПД;</li> </ul>                    |
|                 | – сведения о деятельности апелляционных                  |
|                 | комиссий в Реестре для проверки;                         |
|                 | 2) Валидация сведений о:                                 |
|                 | <ul> <li>внесенных изменениях в карточки СПК;</li> </ul> |
|                 | <ul> <li>внесенных изменениях в карточки ЦОК;</li> </ul> |
|                 | – экзаменационных центров;                               |
|                 | <ul> <li>выданных свидетельствах;</li> </ul>             |
|                 | <ul> <li>выданных заключениях о прохождении</li> </ul>   |
|                 | профессионального экзамена для                           |
|                 | проверки;                                                |
|                 | <ul> <li>оценочных средствах для проверки;</li> </ul>    |
|                 | <ul> <li>профессиональных квалификаций;</li> </ul>       |

|                      | 3) Управление СПК, ЦОК,                            |
|----------------------|----------------------------------------------------|
|                      | профессиональными квалификациями,                  |
|                      | оценочными средствами,                             |
|                      | экзаменационными площадками;                       |
|                      | 4) Работа с апелляциями;                           |
|                      | 5) Формирование аналитики по критериям и           |
|                      | показателям                                        |
| НАРК (администратор) | Помимо функционала, доступного оператору           |
|                      | НАРК дополнительно доступен функционал             |
|                      | панели управления, включая:                        |
|                      | 1) управление ролями и пользователями;             |
|                      | 2) внесение изменений по всем данным,              |
|                      | хранящимся в системе;                              |
|                      | 3) настройка авторизации.                          |
| Минтруд              | Доступ к сведениям о деятельности:                 |
|                      | – НСПК;                                            |
|                      | – НАРК;                                            |
|                      | <ul> <li>о советах по профессиональным</li> </ul>  |
|                      | квалификациям;                                     |
|                      | <ul> <li>о центрах оценки квалификаций;</li> </ul> |
|                      | <ul> <li>о наименованиях квалификаций и</li> </ul> |
|                      | требований к квалификациям;                        |
|                      | – о выданных свидетельствах о                      |
|                      | квалификации и дубликатах                          |
|                      | свидетельств о квалификации;                       |
|                      | – о выданных заключениях о                         |
|                      | прохожлении профессионального                      |
|                      |                                                    |

| <ul> <li>об оценочных средствах для</li> </ul>    |
|---------------------------------------------------|
| проведения независимой оценки                     |
| квалификации;                                     |
| – о деятельности апелляционных                    |
| комиссий советов по рассмотрению                  |
| жалоб;                                            |
| <ul> <li>к перечню официальных сайтов;</li> </ul> |
| <ul> <li>к общей аналитике;</li> </ul>            |
| – доступ к профилю пользователя.                  |
|                                                   |

Процесс функционирования Системы представлен на рисунке 1.

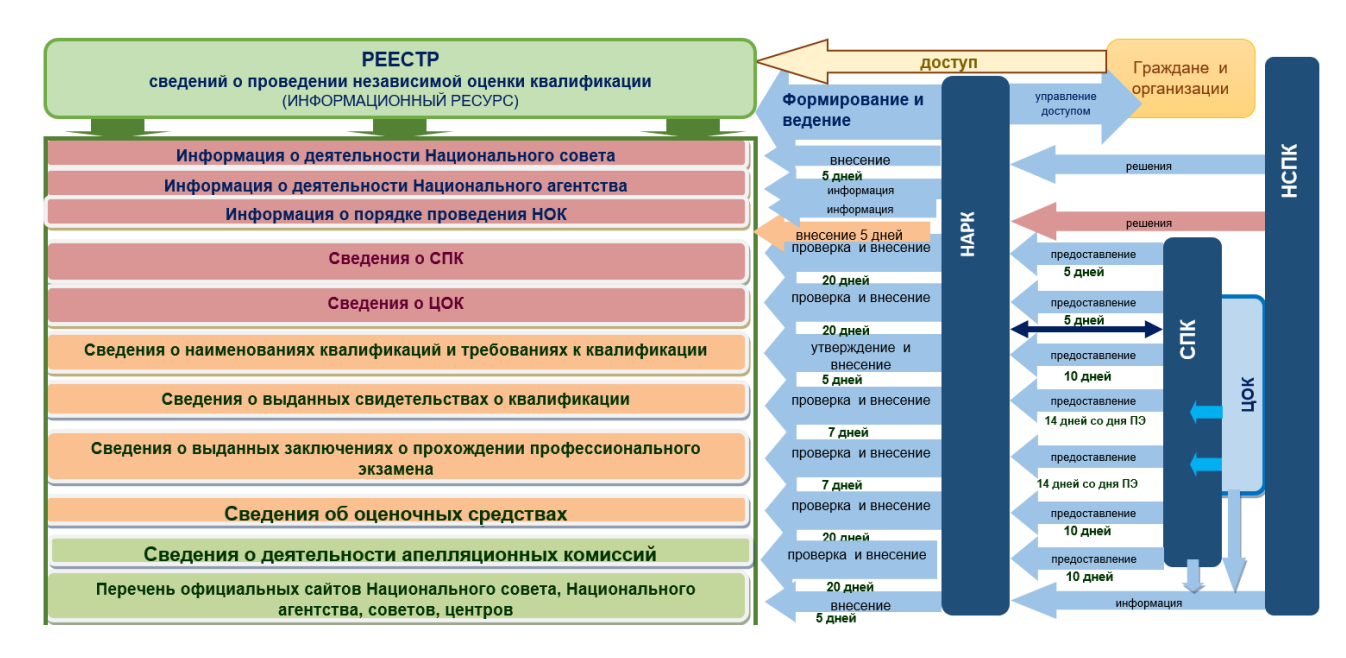

Рисунок 1 Принцип функционирование системы

# 1.3. Перечень эксплуатационной документации, с которой необходимо ознакомиться пользователю

Для работы с Системой пользователю необходимо ознакомиться с настоящим Руководством пользователя.

#### 1.4. Уровень подготовки пользователя

Для работы с Системой необходимо наличие следующих навыков:

– наличие навыков работы с Веб-браузерами.

#### 2. УСЛОВИЯ ПРИМЕНЕНИЯ

Минимальные требования, предъявляемые к программно-аппаратным средствам для функционирования Системы, приведены в Таблице 2.

Таблица – 2. Технические требования

| Системный                                     | Минимальные требования                                                                                                    |                                                                                                    |  |
|-----------------------------------------------|----------------------------------------------------------------------------------------------------|----------------------------------------------------------------------------------------------------|--|
| компонент                                     | Сервер                                                                                                    | АРМ пользователя                                                                                                    |  |
| Операционная<br>система:                      | Операционная<br>система семейства<br>Unix                                                                                                    | Любая операционная система с<br>установленным современным<br>веб-браузером.                                                                                                    |  |
| Процессор:                                    | Intel Xeon, 4 ядра,<br>частота не ниже 2 ГГц                                                                                                    | Intel Core 2 Quad 2,66 ГГц и<br>выше                                                                                                    |  |
| ОЗУ:                                          | Не менее 8 Гб                                                                                                    | 4 Гб                                                                                                    |  |
| Свободный объем<br>дискового<br>пространства: | 2HDD не менее 20 Гб<br>каждый, с<br>поддержкой RAID2                                                                                                    | -                                                                                                    |  |
| Дополнительное ПО:                            | <ul> <li>веб-сервер Арасhе<br/>версии не ниже 2.2.8;</li> <li>сервер базы данных<br/>MySQL 5.0.51 и выше;</li> <li>поддержка языка<br/>программирования PHP<br/>версии 5.3. и выше</li> </ul> | <ul> <li>Любой из перечисленных<br/>браузеров:</li> <li>Орега версии не ниже 36;</li> <li>MS Internet Explorer<br/>версии не ниже 10;</li> <li>Google Chrome версии не<br/>ниже 48.0;</li> <li>Mozilla Firefox версии не<br/>ниже 44.0;</li> <li>Safari версии не ниже 5.0.</li> </ul> |  |

| Системный           | Минимальные требования                                                                    |                  |  |
|---------------------|-------------------------------------------------------------------------------------------|------------------|--|
| компонент           | Сервер                                                                                    | АРМ пользователя |  |
| Сетевое обеспечение | Минимальная пропускная способность каналов передачи данных должна составлять 50 Мбит/сек. |                  |  |

#### 3. СЕАНС РАБОТЫ С СИСТЕМОЙ

#### 3.1. Начало работы с системой. Авторизация в учётной записи.

Чтобы начать работу с системой нужно открыть любой современный браузер и перейти по адресу: <u>https://nok-nark.ru</u>.

Чтобы авторизоваться в профиле пользователя, необходимо нажать на кнопку «Вход» в левом верхнем углу экрана. После открытия окна авторизации необходимо ввести свои учетные данные и нажать кнопку «Войти» (Рис. 2). После чего откроется доступ в личный кабинет Реестра с доступной функциональностью в зависимости от прав доступа.

|                                                                                                    | 🗉 Другие сайты НОК +        |                                                                                      | <ul> <li>Версия для слабовидящ</li> </ul> | рок 🕐 Справка |  |
|----------------------------------------------------------------------------------------------------|-----------------------------|--------------------------------------------------------------------------------------|-------------------------------------------|---------------|--|
| Peectp CBERG Mpt//missing/u/dash/untorder/fileru_dis3brediret_unisMpt//rek-msk/u/dash/unc                                                                                                    | 💋 Реестр НОК НАРК НСПИ      | Документы Контакты                                                                   | Ф. Пои                                    | х 🛓 Войти     |  |
| Peecro cBeerge Mere/Industry/Industry/I                                                                                                    |                             |                                                                                      |                                           |               |  |
| HesaBNCUMO   Processae cluegeretine, too is   Processae cluegeretine, too is   Processae clueg                                                                                                    | Реестр сведсо нира          | 'nskuslugi.ru/oauth/authorize/?client_id=3&redirect_uri=https://nok-nark.ru/oauth/su | x                                         |               |  |
| Procession Conditioner into a intervension statutioner intervension statutioner intervension intervension inte                                                                                                    | независимой 🔒 nsku          | slugi.ru/oauth/authorize/?client_id=3&redirect_uri=https://nok-nark.ru/oa            | uth/success/                              |               |  |
| Coserts in on pochecctiv   Rapons   Ougenovenue opedative   Ougenovenue opedative   V tac net nuevnoro ka6inerta?                                                                                                    | Проверьте свидетельство, на | Услуги национальной                                                                  |                                           |               |  |
| ABTOPUSAUURЯ       anuchurkauurs         Coeersi no npoodeccurk keanudpikkauurs       napone         anuchurkauurs       anuchurkauurs         Ougehovehue opegaraa       3afsarinu nagona2         Dugehovehue opegaraa       3afsarinu nagona2         V aac Hert nurveroro kaőinierta?       gerenisa area         V aac Hert nurveroro kaőinierta?       J                                                                                                    | информацию о независимой    | систочи компункации                                                                  |                                           |               |  |
| Cogerts ino npoфecckk   KBBЛIK/фIKALUKBA   KBBЛIK/фIKALUKBA   Cogerts ino npoфecckk   Rapons   Cogerts ino npoфecckk   Digenoversite   Cogerts ino npoфecckk   Napons   Cogerts ino npoфecckk   Digenoversite   Cogerts ino npoфecckk   Napons   Cogerts ino npoфecckk   Napons   Cogerts ino npohon   Cogerts ino npohon   Cogerts ino npohon   Cogerts ino npohon   Cogerts ino npohon   Napons   Napons   Napons   Cogerts ino npohon   Cogerts ino npohon   Cogerts ino npohon   Cogerts ino npohon   Cogerts ino npohon   Cogerts ino npohon   Cogerts ino npohon   Cogerts ino npohon   Coger                                                                                                    |                             | Авторизация                                                                          |                                           |               |  |
| Coepts in o podpeccir<br>kasanudpukalujusm<br>→ Cuehovense opegottas Cuehovense opegottas Cuehove                                                                                                    |                             | Электронная почта                                                                    |                                           |               |  |
| Советы по профессия<br>квалификациям<br>→<br>Оценочные средства<br>→<br>Ларопь<br>Ларопь |                             |                                                                                      |                                           |               |  |
| квалификациям → Оценочные средства → Оценочные средства → У вас нет личного кабинета?                                                                                                    | Советы по профессис         | L                                                                                    | алификациях                               | F             |  |
| →     Olgehovehue cpegictea       →     3a6burnu naponu²       →     V вас нет личного кабинета?       →     ✓                                                                                                    | квалификациям               | Пароль                                                                               | 1                                         | Ex            |  |
| OugeHovHube CpegCTB8<br>→ V Bac HeT JNPHYGO KaGHINETA?<br>→ Togatus anennatupo                                                                                                    | →                           | 0                                                                                    |                                           |               |  |
| OqueHovHube CpegCTB8<br>→ Y Bac Her личного кабинета?<br>Подать алелляцию<br>→                                                                                                    |                             | Забыли пароль?                                                                       |                                           |               |  |
| → У вас нет личного кабинета?<br>Подать апелляцию                                                                                                    | Оценочные средства          | Boirry                                                                               | цетельство                                |               |  |
| У вас нет личного кабинета?<br>Подать апелляцию<br>→                                                                                                    |                             |                                                                                      |                                           |               |  |
| Подать апелляцию                                                                                                    |                             | У вас нет личного кабинета?                                                          |                                           |               |  |
|                                                                                                    | Подать апелляцию            |                                                                                      |                                           |               |  |
|                                                                                                    |                             | 8                                                                                    |                                           |               |  |
|                                                                                                    |                             |                                                                                      |                                           |               |  |
|                                                                                                    |                             |                                                                                      |                                           |               |  |
|                                                                                                    |                             |                                                                                      |                                           |               |  |

Рисунок 2 Окно авторизации

#### 3.2. Регистрация пользователя

Чтобы зарегистрировать учетную запись и войти в личный кабинет, необходимо перейти на сайт реестра сведений о проведении независимой оценки квалификации (https://nok-nark.ru) и в левом верхнем углу кликнуть на кнопку «Вход».

| III Другие сайты НОК 👻                                                                                                    |                                                                               | <ul> <li>Версия для с</li> </ul> | лабовидящих   Э Справка |
|----------------------------------------------------------------------------------------------------|-------------------------------------------------------------------------------|----------------------------------|-------------------------|
| 💅 Реестр НОК НАРК НСПК                                                                                                    | Документы Контакты                                                            |                                  | 0. Пенер 💄 Войти        |
| Реестр сведений о<br>независимой оцени<br>Проверьте свидетельство, найдите площал<br>информацию о независимой оценке квалик | Проведении<br>ки квалификации<br>дку для экзамена или любую другую<br>фикации |                                  |                         |
| Советы по профессиональным<br>квалификациям<br>—>                                                                           | Соранки<br>квалификаций<br>→                                                  | Еп<br>Сведения о квалифи<br>→    | кациях                  |
| Подать апелляцию<br>→                                                                                                    | Места проведения независимой<br>оценки квалификаций<br>→                      | й О Проверить свидетели<br>—>    | ьство                   |

## Рисунок 3 Кнопка перехода на форму авторизации/регистрации

Нажмите на ссылку «Зарегистрируйтесь прямо сейчас».

| Ш. Другие сайты НОК ◄                                                                | 🔇 https://nskuslugi.ru/oauth/authorize/?client_id=3&redirect_uri — 🛛 🛛 🛛                                                                            | • Версия для слабовидящих • Справ |
|--------------------------------------------------------------------------------------|----------------------------------------------------------------------------------------------------|-----------------------------------|
| Реестр НОК НАРК НСПК До                                                              | <ul> <li>nskuslugi.ru/oauth/authorize/?client_id=3&amp;redirect_uri=https://nok-na</li> <li>Услуги национальной<br/>системы квалификаций</li> </ul> | Q. Поиск 🛓 Войт                   |
|                                                                                      | Авторизация                                                                                                    |                                   |
| Реестр сведений о г                                                                  | Электронная почта                                                                                                    |                                   |
| независимой оценк                                                                    | 1                                                                                                    |                                   |
| Проверьте свидетельство, найдите площадку<br>информацию о независимой оценке квалифи | μ<br>ка Пароль<br>                                                                                                    |                                   |
|                                                                                      | <u>Забыли пароль?</u><br>Войти                                                                                                    |                                   |
| Советы по профессиональным квалификациям →                                           | У вас нет личного кабинета?<br>Зарегистрируйтесь прямо сейчас                                                                                       | Ъведения о квалификациях<br>⇒     |
|                                                                                      | Услуги национальной системы квалификаций © 2021 г.                                                                                                  |                                   |
| Подать апелляцию                                                                     | Σ                                                                                                    | Іроверить свидетельство           |
| $\rightarrow$                                                                        |                                                                                                    | $\rightarrow$                     |
|                                                                                      |                                                                                                    |                                   |

Рисунок 4 Переход на форму регистрации

Заполните соответствующие поля в форме регистрации. Необходимо тщательно подойти к заполнению профиля пользователя. В дальнейшем информация будет использована для идентификации. Поле «Пароль» заполняются буквами латинского алфавита. Поле «Пароль» чувствительно к символам верхнего и нижнего регистра.

| Ш Другие сайты НОК  ◄                                                                  | 🔇 https://nskuslugi.ru/oauth/authorize/?client_id=3&redirect_uri — 🔲 🗙                                                                                                    | • Версия для спабовидящих 🛛 🕐 Справка |
|----------------------------------------------------------------------------------------|----------------------------------------------------------------------------------------------------|---------------------------------------|
| Реестр НОК НАРК НСПК До                                                                | nskuslugi.ru/oauth/authorize/?client_id=3&redirect_uri=https://nok-na                                                                                                    | Q Поиск<br>Войти                      |
| Реестр сведений о п<br>независимой оценки<br>Проверьте свидетельство, найдите площадку | Регистрация<br>Электронная почта 1<br>Пароль 2                                                                                                    |                                       |
| информацию о независимой оценке квалифи                                                | Партинароля 3<br>За(<br>Нажимая на кнопку                                                                                                    |                                       |
| Советы по профессиональным<br>квалификациям<br>→                                       | У в «Зарегистрироваться», вы соглашаетесть с <u>Условиями</u> соглашаетесть с <u>Условиями</u> соглашаетесть с <u>Условиями</u> с <u>Условиями</u> с <u>Условиями</u> с <u>Условиями</u> с <u>Зарегистироваться</u> с 21 г. | ведения о квалификациях               |
| Подать апелляцию<br>→                                                                  | Уже зарегистрировались? <u>Войти</u>                                                                                                    | ооверить свидетельство                |

Рисунок 5 Заполнение формы регистрации

После ввода данных нажмите на кнопку "Регистрация". При успешной регистрации произойдет переадресация на страницу единой авторизации. Заполните дополнительные поля, при желании подключите двухфакторную авторизацию и нажмите кнопку "Сохранить". Закройте окно Единой авторизации и нажмите кнопку "Войти" на главной странице Реестра.

| 🏼 Другие сайты НОК 🔸                                                   | 🚱 Профиль - Google Chrome                            | <u>-</u>                                                                      | × <sup>овидящих</sup> | ⑦ Справка |
|------------------------------------------------------------------------|------------------------------------------------------|-------------------------------------------------------------------------------|-----------------------|-----------|
| 🌈 Реестр НОК                                                           | nskuslugi.ru/profile/   Dovrse catrue HCK            | Найти 🔘 Личений кабонет                                                       | Ст Доиск              | 🛓 Войти   |
| Реестр сви<br>независим<br>Проверьте свидетельс<br>информацию о незави | Услуги национальной<br>системы квалификаций<br>Редак | О НСК Новости Документы Справочники ∨<br>СТИРОВАНИЕ ПРОФИЛЯ<br>Имя<br>Фамилия |                       |           |
| Советы по проф<br>квалификациям<br>→                                   | Загрузить файл                                       | sma@nark.ru                                                                   | циях                  | Ð         |
| Подать апелляц<br>→                                                    | Удалить файл                                         | Пароль Подтверждение пароля                                                   | гво                   |           |

Рисунок 6 Карточка профиля пользователя в системе авторизации

После регистрации доступна авторизация в учетной записи для доступа к личному кабинету. Подробнее об авторизации на странице "Авторизация".

#### 3.3. Навигационное меню

Для всех пользователей в шапке Системы доступно навигационное меню (на рисунке выделено красным).

| Реестр НОК         НАРК         НСПК         Документы         Контакты         Ф. Поиск         ± Войти           Реестр Сведений о проведении<br>дозависимой оценки квалификации           Проверьне свидетельство, найдите площадку для экзамена или любую другую<br>информацию о независимой оценке квалификации         Сведения о квалификациях         •         •         •         •         •         •         •         •         •         •         •         •         •         •         •         •         •         •         •         •         •         •         •         •         •         •         •         •         •         •         •         •         •         •         •         •         •         •         •         •         •         •         •         •         •         •         •         •         •         •         •         •         •         •         •         •         •         •         •         •         •         •         •         •         •         •         •         •         •         •         •         •         •         •         •         •         •         •         •         •         •         • </th <th>⊞ другие сайты нок ▼</th> <th></th> <th></th> <th></th> <th><ul> <li>Версия для слабовидящих</li> </ul></th> <th>⑦ Справка</th> | ⊞ другие сайты нок ▼                                                                                                    |                                                  |                                                       |   | <ul> <li>Версия для слабовидящих</li> </ul> | ⑦ Справка |
|----------------------------------------------------------------------------------------------------|----------------------------------------------------------------------------------------------------|--------------------------------------------------|-------------------------------------------------------|---|---------------------------------------------|-----------|
| Советы по профессиональным       Ос         Чентры оценки       Центры оценки         Квалификациям       Э         Ф       Центры оценки         Советы по профессиональным       Ос         Советы по профессиональным       Ос         Ф       Места проведения независимой         Советы средства       Места проведения независимой         Советы средства       Места проведения независимой                                                                                                    | 🖋 Реестр НОК НАРК НСПК                                                                                                   | Документы К                                      | Контакты                                              |   | ۹. Поиск                                    | 🛓 Войти   |
| Советы по профессиональным ор<br>квалификациям<br>→ Сведения о квалификациях<br>→ - Сведения о квалификациях<br>→                                                                                                    | Реестр сведений о<br>независимой оцен<br>Проверьте свидетельство, найдите площа<br>информацию о независимой оценке квали | ПРОВЕД<br>КИ КВАЛ<br>дку для экзамена<br>фикации | <b>цении<br/>ификации</b><br>а ипи любую другую       |   |                                             |           |
| <ul> <li>→</li> <li>Оценочные средства</li> <li>Места проведения независимой<br/>оценки квалификаций</li> <li>Проверить свидетельство</li> </ul>                                                                                                    | Советы по профессиональным<br>квалификациям                                                                              | රීරු                                             | Центры оценки<br>квалификаций                         |   | Сведения о квалификациях                    | Ę         |
|                                                                                                    | →<br>Оценочные средства                                                                                                  | Ð                                                | → Места проведения независимой<br>оценки квалификаций | ρ | →<br>Проверить свидетельство                |           |

Рисунок 7 Навигационное меню

Навигационное меню состоит из следующих пунктов:

- а) Реестр НОК пункт возврата на Главную страницу Системы;
- б) НАРК на данной странице представлена общая информация о Национальном агентстве;
- в) НСПК на данной странице представлена общая информация о Национальном совете;
- г) Документы на странице представлен список документов с возможностью их скачать.
   Для скачивания следует нажать на кнопку «Скачать» у соответствующего документа;
- д) Контакты на данной странице представлена контактная информация АНО НАРК.

#### 3.4. Интерактивное меню

Для всех пользователей Системы над навигационное меню доступно интерактивное меню (на рисунке выделено красным).

| Ш Другие саиты НОК ▼                                                                                    |                                                                |                                                                                                | <ul> <li>Версия для слабовидящих</li> </ul>                   | ⑦ Справка |
|----------------------------------------------------------------------------------------------------|----------------------------------------------------------------|------------------------------------------------------------------------------------------------|---------------------------------------------------------------|-----------|
| Реестр НОК НАРК НС                                                                                      | СПК Документы                                                  | Контакты                                                                                       | Ф. Поиск                                                      | 🛓 Войти   |
| Реестр сведени<br>независимой оц<br>Проверьте свидетельство, найдите<br>информацию о независимой оценка | ИЙ О ПРОВ<br>Ценки ква<br>площадку для экзам<br>е квалификации | едении<br>плификации<br><sup>мена или любую</sup> другую                                       |                                                               |           |
|                                                                                                    |                                                                |                                                                                                |                                                               |           |
| Советы по профессионалы                                                                                 |                                                                | Пентры оценки                                                                                  | <br>Средения о кралификациях                                  |           |
| Советы по профессионалы<br>квалификациям                                                                | ным ор                                                         | Центры оценки<br>квалификаций<br>→                                                             | Сведения о квалификациях<br>→                                 | Ð         |
| Советы по профессионалы<br>квалификациям<br>→<br>Оценочные средства                                     | ным Св                                                         | Центры оценки<br>квалификаций<br>→<br>Места проведения независимой<br>оценки квалификаций<br>→ | Сведения о квалификациях<br>→ Проверить свидетельство<br>→    | Ē         |
| Советы по профессионалы<br>квалификациям<br>→<br>Оценочные средства<br>→                                | ным Ср                                                         | Центры оценки<br>квалификаций<br>→<br>Места проведения независимой<br>оценки квалификаций<br>→ | Сведения о квалификациях<br>→<br>Проверить свидетельство<br>→ |           |

Рисунок 8 Интерактивное меню

Данное меню позволяет:

а) Перейти на другие сайты национальной системы квалификаций. Для этого следует в левом верхнем углу выбрать «Другие сайты НОК» и в ниспадающем списке выбрать соответствующий ресурс. В правой части будет отображаться дополнительная информация по ресурсу, в том числе и адрес данного ресурса.

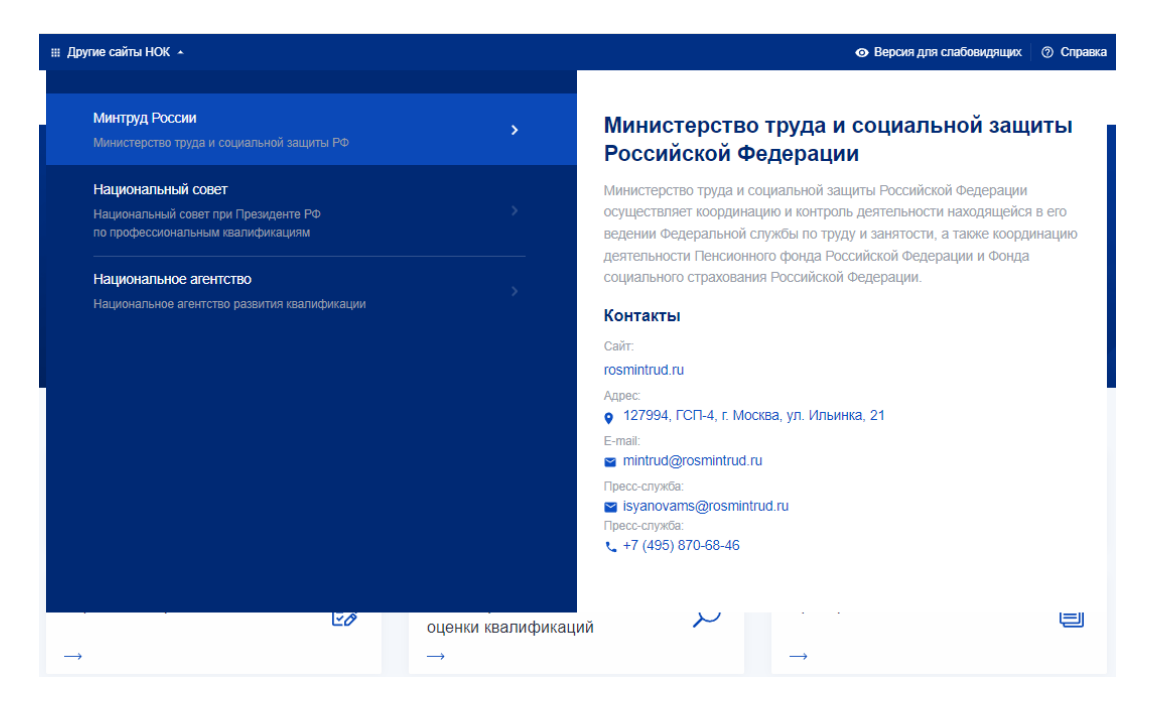

Рисунок 9 Просмотр информации по ресурсу

б) Переключиться на версию для слабовидящих. Для этого следует нажать на кнопку «Версия для слабовидящих». В результате пользователю будет отображаться версия сайта для слабовидящих с возможностью настройки данного режима.

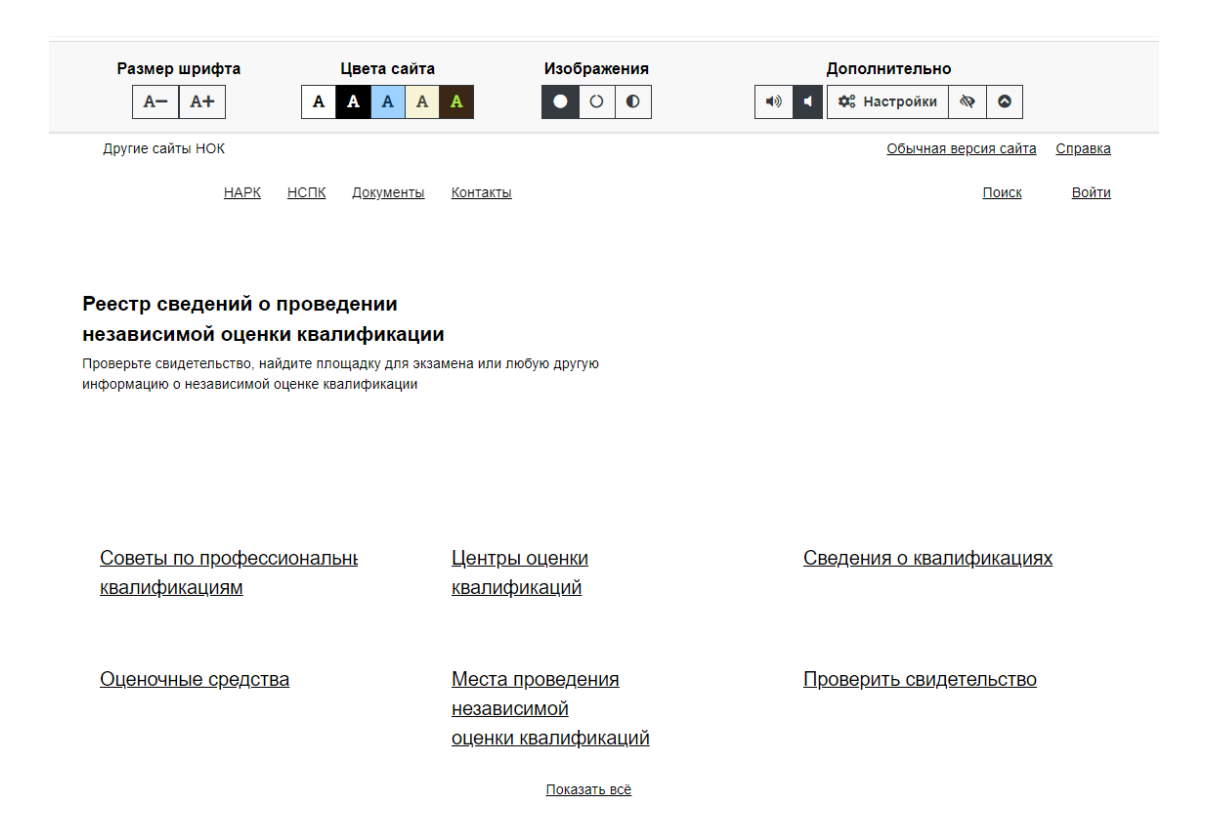

#### Рисунок 10 Версия для слабовидящих

Для настройки режима для слабовидящих можно задать размер шрифта, цветовую гамму сайта, включение/отключение изображений.

Для выхода из режима для слабовидящих следует нажать на иконку ( 🔊 ).

Воспользоваться интерактивной справкой по работе в Системе. Для этого в правом верхнем углу следует нажать на кнопку «Справка». В результате пользователю отобразится интерактивная справка по работе в Системе.

| ⊞ Другие сайты НОК +                                                                                                    | <ul> <li>Версия для слабовидящих</li> <li>Справка</li> </ul> |
|----------------------------------------------------------------------------------------------------|--------------------------------------------------------------|
| Ресстр НОК НАРК НСПК Документы Контакты                                                                                                    | ۹. Поиск<br><b>В</b> ойти                                    |
| Справка                                                                                                    | Пользователь                                                 |
| Пользователь                                                                                                    |                                                              |
| <ul> <li>Авторизация</li> <li>Восстановление доступа</li> <li>Регистрация</li> <li>Центры оценки квалификаций</li> <li>Сведения о квалификациях</li> <li>Свидетельства и заключения о квалификации</li> <li>Советы по профессиональным квалификациям</li> <li>Оценочные средства</li> <li>Алепляции</li> </ul> |                                                              |
|                                                                                                    |                                                              |

Рисунок 11 Интерактивная справка

#### 3.5. Поиск в системе

В Системе реализован поиск информации по содержимому. Для этого на главной странице следует нажать на кнопку поиска.

| Ш Другие сайты НОК ╺                                                                                                    |                                              |                                                          |   | <ul> <li>Версия для слабовидящих</li> </ul> | ⑦ Справка |
|----------------------------------------------------------------------------------------------------|----------------------------------------------|----------------------------------------------------------|---|---------------------------------------------|-----------|
| 💋 Реестр НОК НАРК НСПК                                                                                                    | Документы                                    | Контакты                                                 |   | Ф. Поиск                                    | Войти     |
| Реестр сведений о<br>независимой оцен<br>Проверьте свидетельство, найдите площа,<br>информацию о независимой оценке квали | Прове<br>КИ КВа<br>дку для экзамк<br>фикации | едении<br>пификации<br>ена или любую другую              |   |                                             |           |
| Советы по профессиональным<br>квалификациям<br>→                                                                          | රීා                                          | Центры оценки<br>квалификации<br>→                       | Ē | Сведения о квалификациях<br>→               | Ð         |
| Подать апелляцию<br>→                                                                                                    |                                              | Места проведения независимой<br>оценки квалификаций<br>→ | Q | Проверить свидетельство<br>→                |           |

Рисунок 12 Вызов поиска

В появившемся поле поиска следует начать вводить поисковый запрос. После ввода 3-х символов система предложит подходящие варианты поиска.

| 🏭 Другие сайты НОК | • • • Версия для слабовидящих 🔿 Справка                                                                                                    |
|--------------------|----------------------------------------------------------------------------------------------------|
| 🥖 Реестр НОК       | Q обр 🕺 😵 🕹 Войти                                                                                                    |
|                    | СПК в сфере образования                                                                                                    |
|                    | СПК в целлюлозно-бумажной, мебельной и деревообрабатывающей промышленности                                                                                   |
| Реестр сі          | СПК в машиностроении                                                                                                    |
| независи           | СПК в области обеспечения безопасности в чрезвычайных ситуациях                                                                                              |
| Проверьте свидетел | СПК в сфере антитеррористической защищенности и охраны объектов (территорий)                                                                                 |
| информацию о неза  | СПК в отрасли судостроения и морской техники                                                                                                    |
|                    | АНО «Центр развития образования и сертификации персонала «Универсум»                                                                                         |
|                    | ООО «Центр оценки квалификаций в целлюлозно-бумажной, мебельной и дерево <b>обр</b> абатывающей промышленности»                                              |
|                    | ООО «Агентство по независимой оценке квалификаций в области обращения с отходами производства и потребления»                                                 |
|                    | ООО «ЦОК в области обращения с отходами»                                                                                                    |
| Советы по про      | ООО «Центр индивидуального образования «Специалист»                                                                                                    |
| квалификация       | Государственное автономное учреждение «Управление государственной экспертизы и цено <b>обр</b> азования Республики Татарстан по строительству и архитектуре» |
| $\rightarrow$      | ООО «ЦОК в области <b>обр</b> ащения с отходами»                                                                                                    |
|                    | Международная общественная организация содействия строительному образованию                                                                                  |
| Подать апелля      | AO «OДК»                                                                                                    |
|                    | ООО «ЦОК МПРЖ»                                                                                                    |
| $\rightarrow$      | ЦОК Ассоциация «Союз работодателей организаций жилищно-коммунального хозяйства Республики Башкортостан»                                                      |
|                    | ООО «ЦОК MP ДВ»                                                                                                    |
|                    | 000 «TALI-CCP»                                                                                                    |
|                    | ООО «Строительная экспертиза»                                                                                                    |

#### Рисунок 13 Выбор вариантов поиска

В случае, если один из вариантов устраивает, то следует кликнуть на нем. В результате откроется соответствующая форма.

#### 3.6. Советы по профессиональным квалификациям

Чтобы просмотреть список советов по профессиональным квалификация, перейдите на главную страницу и нажмите на соответствующую ссылку «Советы по профессиональным квалификациям». После чего откроется список советов, доступных для просмотра.

| 🌐 Другие сайты НОК                                                 |                                                 |                                       |                                                |                                                          |          | <ul> <li>Версия для слабовидящих</li> </ul> | ⑦ Справка |
|--------------------------------------------------------------------|-------------------------------------------------|---------------------------------------|------------------------------------------------|----------------------------------------------------------|----------|---------------------------------------------|-----------|
| 🥬 Реестр НОК                                                       | НАРК                                            | НСПК                                  | Документы                                      | Контакты                                                 |          | Ф. Поиск                                    | 💄 Войти   |
| Реестр се<br>независи<br>Проверьте свидетели<br>информацию о незан | ВЕДЕН<br>ІМОЙ С<br>ьство, найди<br>висимой оцен | ИЙ О<br>ОЦЕН<br>те площа<br>чке квали | о пров<br>КИ КВЗ<br>идку для экзан<br>ификации | едении<br>плификации<br><sup>иена или любую</sup> другую |          |                                             |           |
| Советы по про<br>квалификация<br>→                                 | фессионал<br>м                                  | ІЬНЫМ                                 | රී                                             | Центры оценки<br>квалификаций<br>→                       | <b>E</b> | Сведения о квалификациях<br>→               | Ð         |
| Подать апелля<br>→                                                 | іцию                                            |                                       |                                                | Места проведения независимой<br>оценки квалификаций<br>→ | Q        | Проверить свидетельство<br>→                |           |

Рисунок 14 Иконка «Советы по профессиональным квалификациям»

Так же можно перейти из внутреннего меню, выбрав пункт "Реестры" -> "Советы по профессиональным квалификациям".

| ВЕТВГНО ПРОФЕССИОНАЛЬНЫМ<br>алификациям<br>те нужный совет по профессиональным квалифакациям из различных сфер<br>тьности                                                                              |     | <ul> <li>Советы по проф.квалификация</li> <li>Центры оценки квалификации</li> <li>Свидетельства и заключения</li> <li>Подать алелляцию</li> </ul> |
|----------------------------------------------------------------------------------------------------|-----|----------------------------------------------------------------------------------------------------|
| Выберите "Область профессиональной деятельности" из списка                                                                                                    | ~   | <ul> <li>Профессиональные квалификаци</li> <li>Оценочные средства</li> </ul>                                                                      |
| Введите название совета или имя руководителя                                                                                                    |     |                                                                                                    |
|                                                                                                    |     |                                                                                                    |
| Искать                                                                                                    | _   |                                                                                                    |
| Искать<br>СПК в области сварки                                                                                                    | 001 |                                                                                                    |
| Искать<br>СПК в области сварки<br>40. Сквозные виды профессиональной деятельности в промышленности                                                                                                    | 001 |                                                                                                    |
| Искать<br>СПК в области сварки<br>40. Сквозные виды профессиональной деятельности в промышленности<br>↓ +7 (499) 784-7700 ⊠ tk364@naks.ru ☑ spks.naks.ru                                               | 001 |                                                                                                    |
| Искать<br>СПК в области сварки<br>40. Сквозные виды профессиональной деятельности в промышленности<br>• +7 (499) 784-7700 EX tk364@naks.ru III spks.naks.ru<br>Дата наделения полномочиями: 29.07.2014 | 001 |                                                                                                    |

Рисунок 15 Переход в СПК из внутреннего меню

Чтобы найти необходимый совет, воспользуйтесь доступными фильтрами поиска:

- а) Выбор области профессиональной деятельности (выбор из выпадающего списка);
- б) Название совета или ФИО руководителя совета.

В результатах поиска будут отображены соответствующие записи.

# Советы по профессиональным квалификациям

Найдите нужный совет по профессиональным квалифакациям из различных сфер деятельности

| 02 Здравоохранение                                               | ~   |
|------------------------------------------------------------------|-----|
| Введите название совета или имя руководителя                     |     |
|                                                                  |     |
| СПК в здравоохранении                                            | 010 |
| 02. Здравоохранение                                              |     |
| 📞 +7 (495) 959-2779 🖂 org@npnmp.ru 🛛 nacmedpalata.ru             |     |
| Дата наделения полномочиями: 24.09.2014                          |     |
| подробнее                                                        | >   |
|                                                                  |     |
| СПК в области фармации                                           | 020 |
| 02. Здравоохранение                                              |     |
| 📞 +7 (495) 692-4848 🖂 rapalatainfo@gmail.com 🛛 nacpharmpalata.ru |     |
| Дата наделения полномочиями: 23.11.2015                          |     |
| подробнее                                                        | >   |

Рисунок 16 Результаты поиска

Для просмотра нужной записи следует нажать на кнопку «Подробно». В результате откроется карточка соответствующей записи.

| Основная информация    | Персональный состав СПК      | Апелляционная комиссия    |  |
|------------------------|------------------------------|---------------------------|--|
| 010                    |                              |                           |  |
| Полное наименован      | ие организации, на базе кот  | орой создан совет:        |  |
| Союз медицинского сооб | 5щества «Национальная Медици | нская Палата», Союз «НМП» |  |
| Электронная почта:     |                              |                           |  |
| org@npnmp.ru           |                              |                           |  |
| mail@doctor-roshal.ru  |                              |                           |  |
| plyakin@inbox.ru       |                              |                           |  |
| Телефонный номер:      |                              |                           |  |
| +7 (495) 959-2779      |                              |                           |  |
| +7 (495) 959-2896      |                              |                           |  |
| +7 (499) 238-5360      |                              |                           |  |
| Ссылка на официал      | ьный сайт:                   |                           |  |
| nacmedpalata.ru        |                              |                           |  |

Рисунок 17 Просмотр подробной информации по совету

Карточка СПК содержит подробную информацию о деятельности и несколько вкладок:

- а) Вкладка «Основная информация» содержит:
  - Регистрационный номер;
  - Полное наименование организации, на базе которой создан совет;
  - Контактная информация (эл, почта, телефон);
  - Официальный сайт;
  - ФИО председателя;
  - Почтовый адрес;
  - Фактический адрес;
  - Юридический адрес;
  - Область профессиональной деятельности;
  - Перечень закрепленных ВПД (ПС);

- б) Вкладка «Персональный состав СПК» по каждому представителю СПК содержит:
  - Должность в совете;
  - ФИО и должность по основному месту работы.

в) Вкладка «Апелляционная комиссия» содержит:

- Электронная почта;
- Почтовый индекс;
- Город;
- Адрес;
- Телефон;
- ФИО и должность руководителя комиссии;
- Состав комиссии.

#### 3.7. Центры оценки квалификаций

Чтобы просмотреть список центров оценки квалификации, перейдите на главную страницу и нажмите на ссылку «Центры оценки квалификаций». После чего откроется список центров, доступных для просмотра.

| 🏭 Другие сайты НОК 👻                                                     |                                                |                                                        |                                                          |   | <ul> <li>Версия для слабовидящих</li> </ul> | 🗇 Справка |
|--------------------------------------------------------------------------|------------------------------------------------|--------------------------------------------------------|----------------------------------------------------------|---|---------------------------------------------|-----------|
| 🏓 Реестр НОК                                                             | НАРК НС                                        | ПК Докумен                                             | ты Контакты                                              |   | Ф. Поиск                                    | 🛓 Войти   |
| Реестр све<br>независим<br>Проверьте свидетельст<br>информацию о независ | СДСНИ<br>ОЙ ОЦ<br>во, найдите г<br>имой оценке | Й О ПРО<br>Сенки кв<br>площадку для эн<br>квалификации | Ведении<br>Залификации<br>замена или любую другую        |   |                                             |           |
| Советы по профе<br>квалификациям<br>→                                    | ессиональн                                     | ым Ср                                                  | Центры оценки<br>квалификаций<br>→                       |   | Сведения о квалификациях<br>→               | Ð         |
| Оценочные средо<br>→                                                     | ства                                           | D                                                      | Места проведения независимой<br>оценки квалификаций<br>→ | Q | Проверить свидетельство<br>→                |           |
| Подать апелляци<br>→                                                     | ю                                              |                                                        |                                                          |   |                                             |           |

Рисунок 18 Вызов интерфейса с Главной страницы

Так же можно перейти из внутреннего меню, выбрав пункт "Реестры" -> "Центры оценки квалификаций".

| ентры оценки квалификации                                        | ర్టి Советы по проф.квалификациям |
|------------------------------------------------------------------|-----------------------------------|
| Найти ЦОК 📀 Найти экзаменационую площадку                        | 🖽 Центры оценки квалификации      |
|                                                                  | 🗐 Свидетельства и заключения      |
| Начните ввод названия квалификации для получения подсказки       | 🖂 Подать апелляцию                |
|                                                                  | 🗑 Профессиональные квалификации   |
| Введите "Регистрационный номер ЦОК"                              | Оценочные средства                |
| Введите "Название ЦОК"                                           |                                   |
| Введите "Регион или населенный пункт или улицу"                  |                                   |
| Выберите "Совет по профессиональным квалификациям" из списка 🗸 🗸 |                                   |
| Искать                                                           |                                   |
|                                                                  |                                   |

Рисунок 19 Переход из внутреннего меню

В результате откроется форма «Центры оценки квалификаций».

| Начните ввод названия квалификации для получения подсказки                                                                                                    |        |
|----------------------------------------------------------------------------------------------------|--------|
| Введите "Регистрационный номер ЦОК"                                                                                                    |        |
| Введите "Название ЦОК"                                                                                                    |        |
| Введите "Регион или населенный пункт или улицу"                                                                                                    |        |
| Выберите "Совет по профессиональным квалификациям" из списка                                                                                                    | ~      |
| Искать                                                                                                    |        |
| Показать на карте 🛛 🗸                                                                                                    |        |
|                                                                                                    | 01.018 |
| АРО ВДПО                                                                                                    |        |
| АРО ВДПО<br>Регион: Республика Адыгея                                                                                                    |        |
| АРО ВДПО<br>Регион: Республика Адыгея<br>ᢏ +7 (928) 464-5262 🖂 arovdpo01@mail.ru 🛛 cokchs01.ru                                                                                                    |        |
| АРО ВДПО<br>Регион: Республика Адыгея<br>↓ +7 (928) 464-5262 ⊠ arovdpo01@mail.ru ☑ cokchs01.ru<br>Совет по профессиональным квалификациям:<br>СПК в области обеспечения безопасности в чрезвычайных ситуациях |        |

Полтог солотики кролификации

## Рисунок 20 Центры оценки квалификаций

Для того, чтобы осуществить поиск центра оценки квалификации следует в верхней части страницы выбрать опцию «Найти ЦОК».

| ſ | Начните ввод названия квалификации для получения подсказки     |
|---|----------------------------------------------------------------|
|   | Веедите "Регистрационный номер ЦОК"                            |
| Ľ | Веедите "Название ЦОК"                                         |
| Г | Введите "Регион или населенный пункт или улицу"                |
| E | Выберите "Совет по профессиональным квалификациям" из списка 🗸 |
| C | Искать                                                         |
|   |                                                                |

Рисунок 21 Выбор опции «Найти ЦОК»

Для поиска центра следует воспользоваться одним или несколькими параметрами поиска:

- а) Название квалификации;
- б) Регистрационный номер ЦОК;
- в) Название ЦОК;
- г) Регион или населенный пункт или улицу;
- д) СПК (выбор из выпадающего списка).

Для применения параметров поиска следует нажать на кнопку «Искать».

При поиске по наименованию квалификаций (здесь и в других интерфейсах, где в поле поиска указано: «Начните ввод...») можно или начать вводить нужное значение вручную или скопировать нужное значение и вставить в данное поле. После этого система предложит выбрать нужное значение из имеющихся в базе данных. После выбора нужного значения из списка следует нажать на кнопку «Искать» или ввод на клавиатуре.

| Секретарь-а  | дминистратор (3                     | уровень ква                           | алификаци   | )            |     |  |
|--------------|-------------------------------------|---------------------------------------|-------------|--------------|-----|--|
| Секретарь-ад | министратор (3 у<br>пострационный н | и и и и и и и и и и и и и и и и и и и | пификации)  |              |     |  |
| Введите "На  | звание ЦОК"                         |                                       |             |              |     |  |
| Введите "Ре  | гион или населе                     | нный пункт и                          | или улицу"  |              |     |  |
| Выберите "С  | овет по професо                     | сиональным                            | і квалифика | циям" из спи | ска |  |
| Искать       |                                     |                                       |             |              |     |  |
|              |                                     |                                       |             |              |     |  |

Рисунок 22 Выбор предлагаемого значения при поиске

При необходимости можно осуществить поиск центра на карте. Для этого следует нажать на кнопку «Показать на карте».

#### Центры оценки квалификации

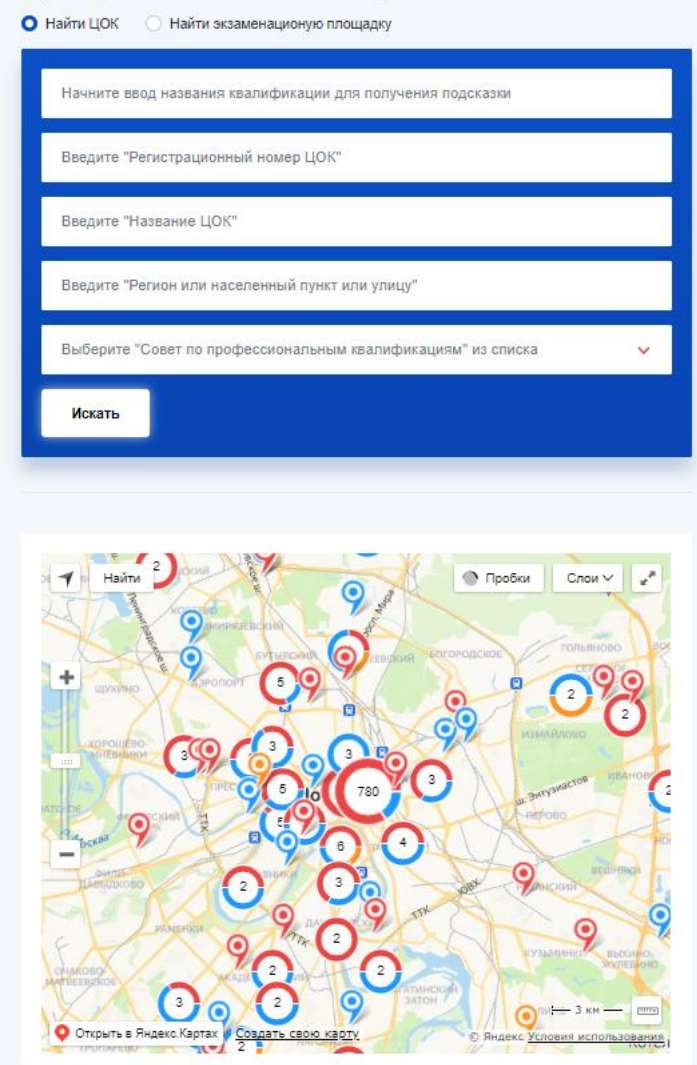

Рисунок 23 Просмотр ЦОКов на карте

В результатах поиска будут отображены соответствующие записи.

Для просмотра нужной записи следует нажать на кнопку «Подробно». В результате откроется карточка соответствующей записи.
| Основная информация            |                                                                      |
|--------------------------------|----------------------------------------------------------------------|
| 01.018                         |                                                                      |
| Совет по професси              | ональным квалификациям, наделивший полномочиями:                     |
| 029. СПК в области об          | сспечения безопасности в чрезвычайных ситуациях                      |
| Полное наименова               | ние организации, наделенной полномочиями центра:                     |
| Адыгейское региональ           | ное отделение Общероссийской общественной организации «Всероссийское |
| добровольное пожарни           | е общество»                                                          |
| Фактический адрес              | :                                                                    |
| 385000, Республика Ад          | ыгея, г Майкоп, ул Гоголя, д 10                                      |
| Юридический адре               | С:                                                                   |
| 385000, Республика Ад          | ыгея, г Майкоп, ул Гоголя, д 10                                      |
| ФИО руководителя<br>Ю.В. Бойко |                                                                      |

Рисунок 24 Детальный просмотр карточки ЦОК

Перечень сведений, содержащихся в карточке ЦОК:

- а) Регистрационный номер;
- б) Совет по профессиональным квалификациям, наделивший полномочиями;
- в) Полное наименование организации, наделенной полномочиями центра;
- г) Фактический адрес;
- д) Юридический адрес;
- е) ФИО руководителя;
- ж) Телефон;
- з) Адрес электронной почты;
- и) Официальный сайт центра;
- к) Профессиональные квалификации, по которым проходит независимая оценка;

л) Вид профессиональной деятельности.

Для того, чтобы осуществить поиск экзаменационных площадок следует в верхней части страницы «Центры оценки квалификации» выбрать опцию «Найти экзаменационную площадку».

| Найти юК О Найти экзаменационую площадку<br>Начните ввод названия квалификации для получения подсказки<br>Введите "Название ЦОК" |   |
|----------------------------------------------------------------------------------------------------|---|
| Начните ввод названия квалификации для получения подсказки<br>Введите "Название ЦОК"                                             |   |
| Начните ввод названия квалификации для получения подсказки<br>Введите "Название ЦОК"                                             |   |
| Введите "Название ЦОК"                                                                                                    |   |
| оведите пазвание цок                                                                                                    |   |
|                                                                                                    |   |
| Введите "Регион или населенный пункт или улицу"                                                                                  |   |
|                                                                                                    |   |
| Выберите "Совет по профессиональным квалификациям" из списка                                                                     | ~ |
| Mey at                                                                                                    |   |
|                                                                                                    |   |
|                                                                                                    |   |
|                                                                                                    |   |
| Показать на карте                                                                                                    |   |

Рисунок 25 Поиск экзаменационных площадок

Для поиска экзаменационной площадки следует воспользоваться одним или несколькими параметрами поиска:

- а) Название квалификации;
- б) Название ЦОК;
- в) Регион или населенный пункт или улицу;
- г) СПК (выбор из выпадающего списка).

Для того, чтобы применить выбранные параметры поиска следует нажать на кнопку «Искать».

При необходимости можно осуществить поиск площадок на карте. Для этого следует нажать на кнопку «Показать на карте».

В результатах поиска будут отображены соответствующие записи.

| Центры оценки квалификации<br>Найти ЦОК О Найти экзаменационую площадку           |              |
|-----------------------------------------------------------------------------------|--------------|
| Начните ввод названия квалификации для получения подсказки                        |              |
| Введите "Название ЦОК"                                                            |              |
| Введите "Регион или населенный пункт или улицу"                                   |              |
| Выберите "Совет по профессиональным квалификациям" из списка                      | ~            |
| Искать                                                                            |              |
| Показать на карте 🛛 🗸                                                             |              |
| Экзаменационная площадка № 67<br>Населённый пункт: г Уфа<br>Адрес: ул Ферина, д 2 | 02.002.02.01 |
| RORDEHEE                                                                          |              |

Рисунок 26 Найденные площадки

Для просмотра нужной записи следует нажать на кнопку «Подробно». В результате откроется карточка соответствующей записи.

| Основная информация                        | На карте                                                                      |
|--------------------------------------------|-------------------------------------------------------------------------------|
| 02.002.02.01                               |                                                                               |
| Центр оценки квал                          | лификаций:                                                                    |
| Башкортостанское ре<br>машиностроителей Ре | гиональное отделение Общероссийской общественной организации «Союз<br>оссии»  |
| Совет по професс                           | иональным квалификациям:                                                      |
| СПК в машиностроен                         | ми<br>                                                                        |
| Проверяемые ква                            | лификации:                                                                    |
| Инженер-технолог по                        | механообработке в машиностроении III категории (5-й уровень квалификации)     |
| Инженер-технолог по                        | механообработке в машиностроении II категории (6-й уровень квалификации)      |
| Инженер по контролю                        | качества механосборочного производства III категории (5 уровень квалификации) |
| Инженер по контролю                        | качества механосборочного производства II категории (6 уровень квалификации)  |
| Инженер-конструктор                        | технологической оснастки III категории (5-й уровень квалификации)             |
| Токарь 2-го разряда (2                     | 2-й уровень квалификации)                                                     |
| Токарь 3-го разряда (                      | 3-й уровень квалификации)                                                     |
| Токарь 4-го разряда (                      | 3-й уровень квалификации)                                                     |
| Фрезеровщик 2-го раз                       | ряда (2-й уровень квалификации)                                               |
| Фрезеровщик 3-го раз                       | ряда (3-й уровень квалификации)                                               |
| Фрезеровшик 4-го раз                       | хряда (3-й уровень квалификации)                                              |

Рисунок 27 Подробная информация по экзаменационной площадке

Перечень сведений, содержащихся в карточке ЭП:

- а) Регистрационный номер;
- б) Наименование центра оценки квалификации;
- в) Совет по профессиональным квалификациям, наделивший полномочиями;
- г) Проверяемые квалификации;
- д) Режим работы;
- е) Регион;
- ж) Населенный пункт;
- з) Адрес.

#### 3.8. Экзаменационные площадки

Чтобы просмотреть список экзаменационных площадок, перейдите на главную страницу и нажмите на ссылку «Места проведения независимой оценки квалификаций». После чего откроется список экзаменационных площадок, доступных для просмотра.

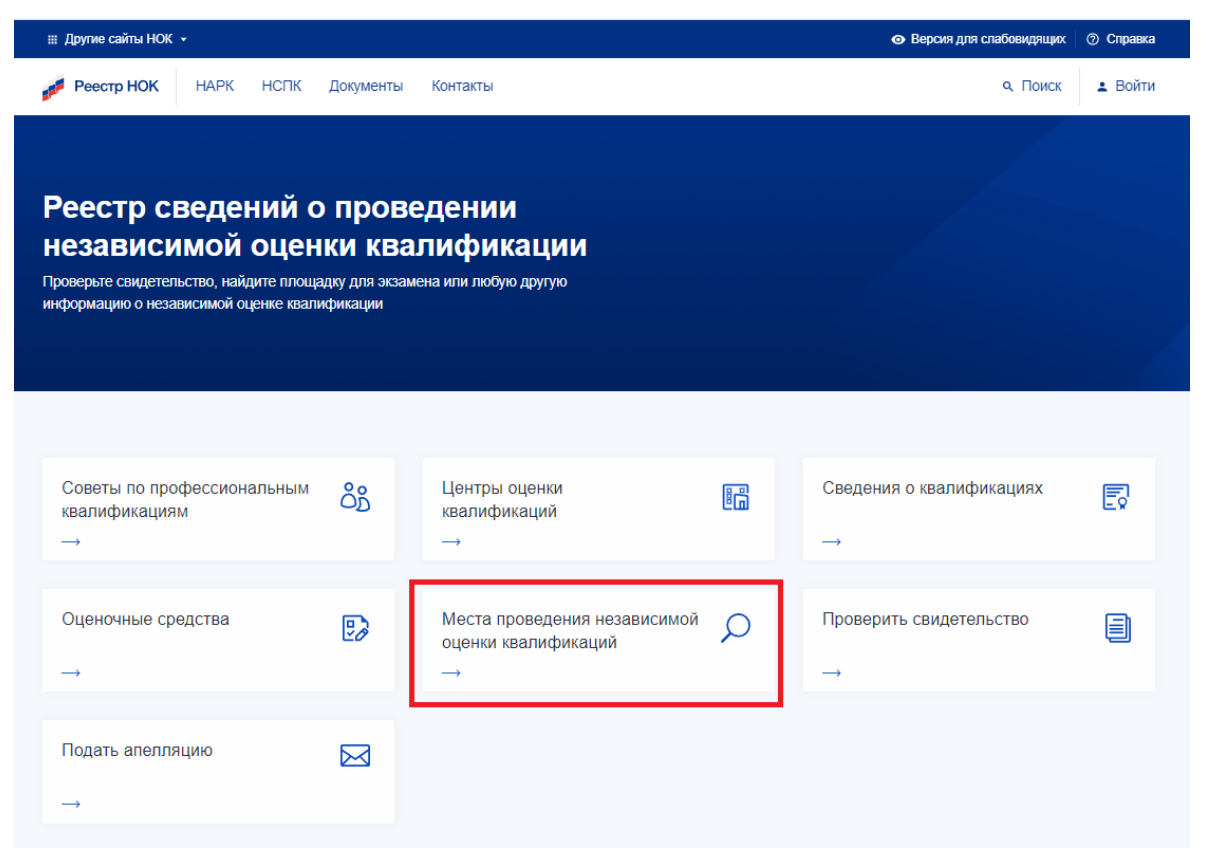

Рисунок 28 Вызов интерфейса с Главной страницы

В результате откроется форма «Центры оценки квалификаций». При этом в верхней части страницы «Центры оценки квалификации» автоматически будет выбрана опция «Найти экзаменационную площадку».

| <b>Центры оценки квалификации</b><br>Найти ЦОК О Найти экзаменационую площадку    |              |
|-----------------------------------------------------------------------------------|--------------|
| Начните ввод названия квалификации для получения подсказки                        |              |
| Введите "Название ЦОК"                                                            |              |
| Введите "Регион или населенный пункт или улицу"                                   |              |
| Выберите "Совет по профессиональным квалификациям" из списка                      | ~            |
| Искать                                                                            |              |
| Показать на карте 🛛 🗸                                                             |              |
| Экзаменационная площадка № 67<br>Населённый пункт: г Уфа<br>Адрес: ул Ферина, д 2 | 02.002.02.01 |
| подробнее                                                                         | >            |

Рисунок 29 Поиск экзаменационных площадок

Для поиска экзаменационной площадки следует воспользоваться одним или несколькими параметрами поиска:

- а) Название квалификации;
- б) Название ЦОК;
- в) Регион или населенный пункт или улицу;
- г) СПК (выбор из выпадающего списка).

При необходимости можно осуществить поиск площадок на карте. Для этого следует нажать на кнопку «Показать на карте».

В результатах поиска будут отображены соответствующие записи.

Для просмотра нужной записи следует нажать на кнопку «Подробно». В результате откроется карточка соответствующей записи.

| Основная информация                       | я На карте                                                                      |
|-------------------------------------------|---------------------------------------------------------------------------------|
| 02.002.02.01                              |                                                                                 |
| Центр оценки ква                          | лификаций:                                                                      |
| Башкортостанское ре<br>машиностроителей Р | гиональное отделение Общероссийской общественной организации «Союз<br>юссии»    |
| Совет по професо<br>СПК в машиностроен    | сиональным квалификациям:<br>ии                                                 |
| Проверяемые ква                           | лификации:                                                                      |
| Инженер-технолог по                       | механообработке в машиностроении III категории (5-й уровень квалификации)       |
| Инженер-технолог по                       | механообработке в машиностроении II категории (6-й уровень квалификации)        |
| Инженер по контролн                       | о качества механосборочного производства III категории (5 уровень квалификации) |
| Инженер по контролн                       | о качества механосборочного производства II категории (6 уровень квалификации)  |
| Инженер-конструктор                       | о технологической оснастки III категории (5-й уровень квалификации)             |
| Токарь 2-го разряда (                     | 2-й уровень квалификации)                                                       |
| Токарь 3-го разряда (                     | 3-й уровень квалификации)                                                       |
| Токарь 4-го разряда (                     | 3-й уровень квалификации)                                                       |
| Фрезеровщик 2-го ра                       | зряда (2-й уровень квалификации)                                                |
| Фрезеровщик 3-го ра                       | зряда (3-й уровень квалификации)                                                |
| Фрезеровщик 4-го ра                       | зряда (3-й уровень квалификации)                                                |

Рисунок 30 Подробная информация по экзаменационной площадке

Перечень сведений, содержащихся в карточке ЭП:

- а) Регистрационный номер;
- б) Наименование центра оценки квалификации;
- в) Совет по профессиональным квалификациям, наделивший полномочиями;
- г) Проверяемые квалификации;
- д) Режим работы;
- е) Регион;
- ж) Населенный пункт;
- з) Адрес.

#### 3.9. Сведения по профессиональным квалификациям

Чтобы просмотреть список профессиональных квалификаций, перейдите на главную страницу и нажмите на соответствующую ссылку «Сведения о квалификациях». После чего откроется список записей, доступных для просмотра.

| 🏢 Другие сайты НОК 👻                                                                                                    |                                                                               | <ul> <li>Версия для слабовидящих</li> <li>Справка</li> </ul> |
|----------------------------------------------------------------------------------------------------|-------------------------------------------------------------------------------|--------------------------------------------------------------|
| 💋 Реестр НОК НАРК НСПК                                                                                                    | Документы Контакты                                                            | <ul> <li>Поиск войти</li> </ul>                              |
| Реестр сведений о<br>независимой оценн<br>Проверьте свидетельство, найдите площал<br>информацию о независимой оценке квалик | Проведении<br>ки квалификации<br>дку для экзамена или любую другую<br>фикации |                                                              |
| Советы по профессиональным<br>квалификациям<br>→                                                                            | Сор<br>Квалификаций<br>→                                                      | Сведения о квалификациях<br>→                                |
| Оценочные средства<br>→                                                                                                    | № Места проведения независимой<br>оценки квалификаций<br>→                    | Проверить свидетельство     →                                |
| Подать апелляцию<br>→                                                                                                    |                                                                               |                                                              |

Рисунок 31 Сведения о квалификациях

Так же можно перейти из внутреннего меню, выбрав пункт "Реестры" -> "Профессиональные квалификации" (далее – ПК).

| оофессиональные квалификации                                 | പ്പം Советы по проф.квалификациям                                         |
|--------------------------------------------------------------|---------------------------------------------------------------------------|
| Выберите "Область профессиональной деятельности" из списка 🗸 | <ul> <li>Свидетельства и заключения</li> </ul>                            |
| Выберите "СПК, принявший решение" из списка 🗸 🗸              | <ul> <li>Подать апелляцию</li> <li>Профессиональные квалификац</li> </ul> |
| Начните ввод наименования стандарта для получения подсказки  | Оценочные средства                                                        |
| Введите название или часть названия квалификации             |                                                                           |
| Уровни квалификаций: 1 2 3 4 5 6 7 8 9                       |                                                                           |
| Искать                                                       |                                                                           |

Рисунок 32 Выбор квалификаций из внутреннего меню

На странице реестра ПК доступны для просмотра все квалификации, которые были утверждены и верифицированы Национальным агентством и являются активными на момент просмотра. Чтобы найти необходимую квалификацию, воспользуйтесь фильтром. Для поиска доступны следующие фильтры:

- а) Область профессиональной деятельности (выбор из выпадающего списка);
- б) СПК (выбор из выпадающего списка);
- в) Наименование профессионального стандарта;
- г) Название квалификации;
- д) Уровень квалификации.

Чтобы применить введенные параметры поиска следует нажать на кнопку «Искать».

В результатах поиска будут отображены соответствующие записи.

# Профессиональные квалификации

| Выберите "Область профессиональной деятельности" из списка 🗸 🗸                                                                                                    |
|----------------------------------------------------------------------------------------------------|
| Выберите "СПК, принявший решение" из списка 🗸 🗸                                                                                                    |
| Начните ввод наименования стандарта для получения подсказки                                                                                                    |
| Введите название или часть названия квалификации                                                                                                    |
| Уровни квалификаций: 1 2 3 4 5 6 7 8 9                                                                                                    |
| Искать                                                                                                    |
|                                                                                                    |
| Учитель (по программам начального общего образования) (6.1 01.00100.01<br>уровень квалификации)<br>Совет по профессиональным квалификациям:<br>036. СПК в сфере образования |
| подробнее                                                                                                    |
|                                                                                                    |

Рисунок 33 Поиск квалификаций

Для просмотра нужной записи следует нажать на кнопку «Подробно». В результате откроется карточка соответствующей записи.

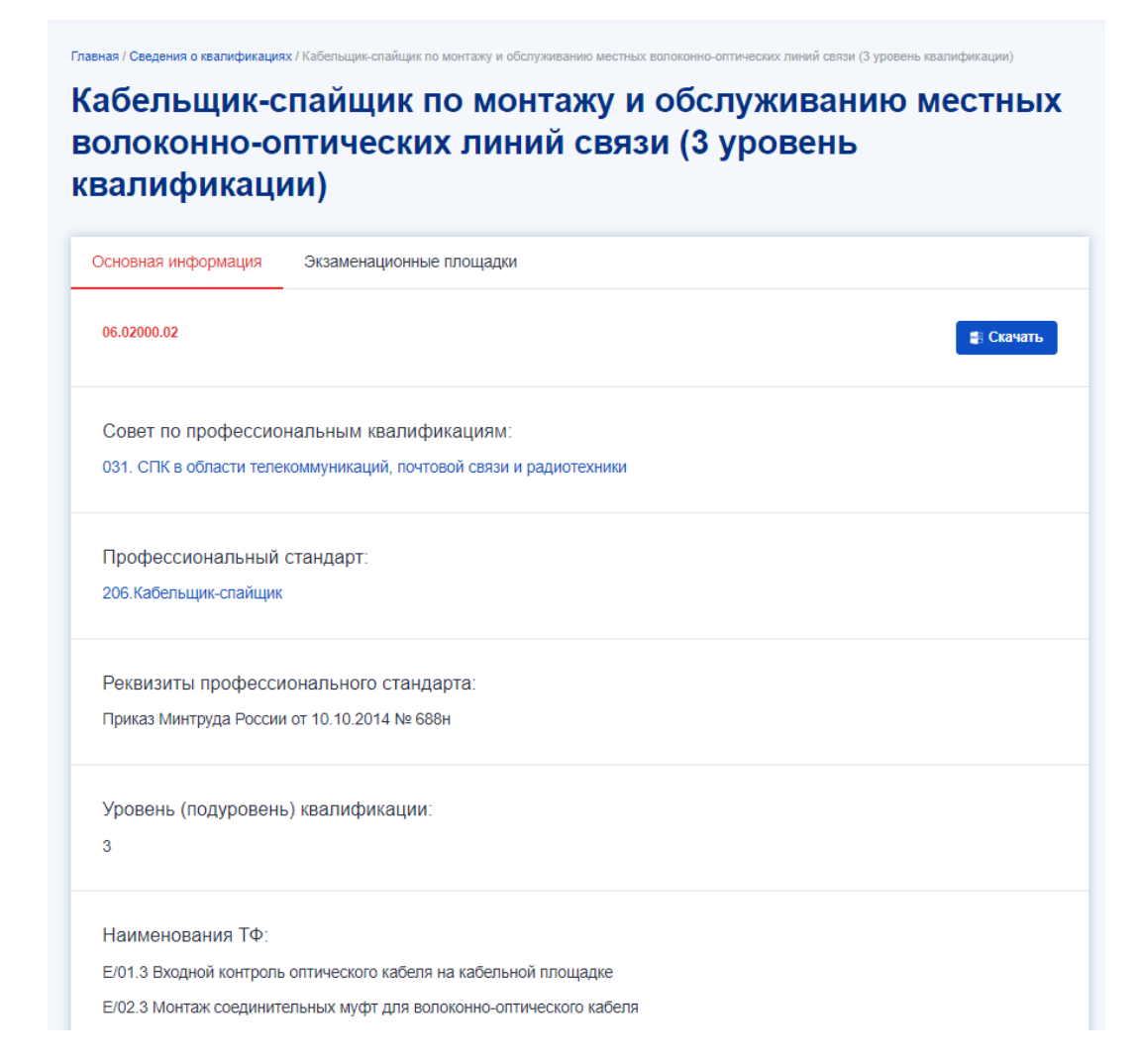

# Рисунок 34 Карточка квалификации

Карточка «ПК» содержит две вкладки:

- а) Вкладка «Основная информация» содержит:
  - Регистрационный номер;
  - Совет по профессиональным квалификациям;
  - Профессиональный стандарт;
  - Реквизиты профессионального стандарта;
  - Уровень (подуровень) квалификации;
  - Наименования ТФ;
  - Дополнительные сведения;
  - Документы для прохождения профессионального экзамена;
  - Срок действия свидетельства;

- Квалификационное требование;
- Вид профессиональной деятельности.
- б) Вкладка «Экзаменационные площадки», на которой отображается карта с отмеченными на ней местами проведения экзаменов по данной квалификации, а также таблицу со списком экзаменационных площадок (при наличии).

Для того, чтобы скачать файл с информацией по квалификации нажмите на кнопку «Скачать» в правом верхнем углу формы во вкладке «Основная информация». Файл скачается в формате PDF.

# 3.10. Оценочные средства

Чтобы просмотреть список примеров оценочных средств, перейдите на главную страницу и нажмите на соответствующую ссылку «Оценочные средства».

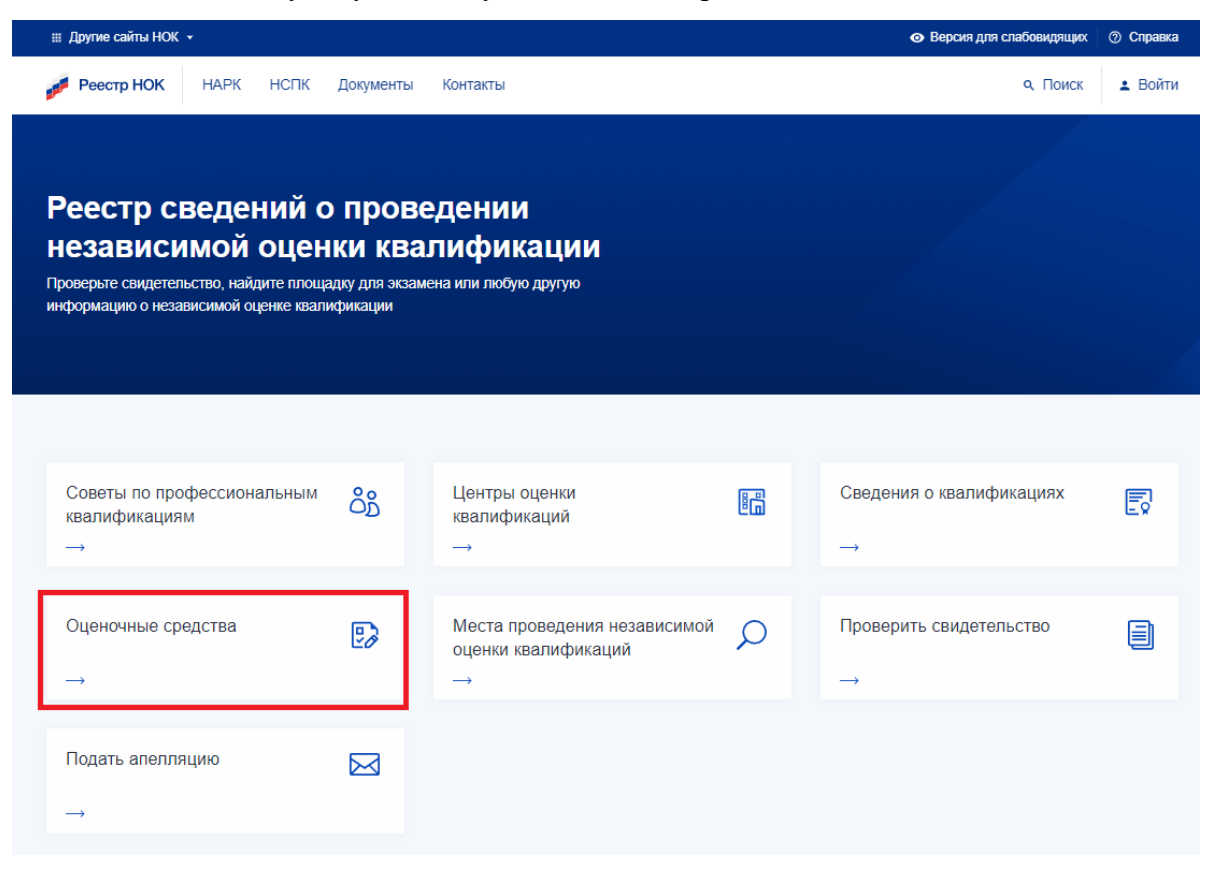

Рисунок 35 Оценочные средства

Так же можно перейти из внутреннего меню, выбрав пункт "Реестры" -> "Оценочные средства" (далее – OC).

| ⊞ Другие сайты НОК ↓                                                                                                    | <ul> <li>Версия для спабовидящих</li> <li>Справка</li> </ul>                                                                                                    |
|----------------------------------------------------------------------------------------------------|----------------------------------------------------------------------------------------------------|
| 🜈 Реестр НОК НАРК НСПК Документы Контакты                                                                                                    | ۹. Поиск 🛓 Войти                                                                                                    |
| Оценочные средства<br>Выберите "Совет по профессиональным квалификациям" из списка <ul> <li>Начните ввод названия профессионального стандарта для получения подсказки</li> <li>Начните ввод названия квалификации для получения подсказки</li> </ul> Искить | <ul> <li>№ Советы по проф.квалификациям</li> <li>Щ Центры оценки квалификации</li> <li>Свидетельства и заключения</li> <li>Подать апелляцию</li> <li>Профессиональные квалификации</li> <li>Оценочные средства</li> </ul> |

Рисунок 36 Выбор оценочных средств из внутреннего меню

На странице реестра ОС доступны для просмотра все оценочные средства, которые были верифицированы и являются активными на момент просмотра. Чтобы найти необходимое оценочное средство, воспользуйтесь фильтром. Для поиска доступны следующие фильтры:

- а) СПК (выбор из выпадающего списка);
- б) Название профессионального стандарта;
- в) Название квалификации;
- г) Вид профессиональной деятельности.

Для применения параметров поиска следует нажать на кнопку «Искать».

В результатах поиска будут отображены соответствующие записи.

# Оценочные средства

| Выберите "Совет по профессиональным квалификациям" из списка 🗸                                                                                                    |
|----------------------------------------------------------------------------------------------------|
| Начните ввод названия профессионального стандарта для получения подсказки                                                                                                    |
| Начните ввод названия квалификации для получения подсказки                                                                                                    |
| Начните ввод вида профессиональной деятельности для получения подсказки                                                                                                    |
| Искать                                                                                                    |
|                                                                                                    |
|                                                                                                    |
| 03.00100.01.001                                                                                                    |
| 03.00100.01.001<br>Профессиональная квалификация:<br>Специалист по социальной работе (6 уровень квалификации)                                                                                                    |
| 03.00100.01.001<br>Профессиональная квалификация:<br>Специалист по социальной работе (6 уровень квалификации)<br>Вид профессиональной деятельности:<br>Деятельность по планированию, организации, контролю и предоставлению социальных услуг, мер<br>социальной поддержки и государственной социальной помощи                                                                                                    |
| 03.00100.01.001<br>Профессиональная квалификация:<br>Специалист по социальной работе (6 уровень квалификации)<br>Вид профессиональной деятельности:<br>Деятельность по планированию, организации, контролю и предоставлению социальных услуг, мер<br>социальной поддержки и государственной социальной помощи<br>Совет по профессиональным квалификациям:<br>СПК в сфере безопасности труда, социальной защиты и занятости населения |

Рисунок 37 Поиск оценочных средств

Для просмотра нужной записи следует нажать на кнопку «Подробно». В результате откроется карточка соответствующей записи.

# Деятельность по планированию, организации, контролю и предоставлению социальных услуг, мер социальной поддержки и государственной социальной помощи

| Основная информация  | Документ об утверждении                                                                             |
|----------------------|----------------------------------------------------------------------------------------------------|
| 03.00100.01.001      |                                                                                                    |
| Совет по професс     | :иональным квалификациям:                                                                           |
| СПК в сфере безопас  | ности труда, социальной защиты и занятости населения                                                |
| Профессиональні      | ый стандарт:                                                                                        |
| 3.Специалист по соці | кальной работе                                                                                      |
| Реквизиты профе      | ссионального стандарта:                                                                             |
| Приказ Минтруда Рос  | сии от 18.06.2020 № 351н                                                                            |
| Профессиональна      | зя квалификация:                                                                                    |
| Специалист по социа  | льной работе (6 уровень квалификации)                                                               |
| Сведения о матер     | иально-техническом обеспечении, необходимом для проведения                                          |
| профессионально      | IFO ЭКЗАМЕНА:                                                                                       |
| Материально-техничи  | эские ресурсы для обеспечения теоретического этапа профессионального экзамена: Рабочее место с      |
| компьютером, принте  | ром, бумагой, ручкой, карандашом.                                                                   |
| Материально-техниче  | ские ресурсы для обеспечения практического этапа профессионального экзамена: Рабочее место с        |
| компьютером, принте  | ром, калькулятором, бумагой, ручкой, карандашом. Тексты (в печатном варианте, в электронном вариант |
| НЕ допускается) нори | дативных правовых актов в сспере социального обслуживания и соответствующих им ползаконных актов    |

# Рисунок 38 Карточка оценочного средства

Карточка ОС содержит две вкладки:

- а) Вкладка «Основная информация» содержит:
  - Регистрационный номер;
  - Совет по профессиональным квалификациям;
  - Профессиональный стандарт;
  - Реквизиты профессионального стандарта;
  - Профессиональная квалификация;
  - Сведения о материально-техническом обеспечении, необходимом для проведения профессионального экзамена;
  - Минимальные системные требования к персональным компьютерам;

- Сведения о кадровом обеспечении, необходимом для проведения профессионального экзамена;
- Ссылка на место размещения примеров заданий оценочных средств;
- Ссылка на место размещения примеров заданий оценочных средств в ПМК «Оценка квалификаций»;
- б) Вкладка «Документ об утверждении» содержит:
  - Тип документа;
  - Номер;
  - Дата.

#### 3.11. Проверка свидетельств и (или) заключений о квалификации

Чтобы найти свидетельство или заключение о квалификации (далее - Документ), перейдите на главную страницу и нажмите на соответствующую кнопку. После чего откроется <del>ресстр</del> поиск Документов.

| Реестр НОК НАРК НСПК Документы Контакты                                                                                                    |       |
|----------------------------------------------------------------------------------------------------|-------|
|                                                                                                    | Войти |
| Реестр сведений о проведении<br>независимой оценки квалификации<br>Проверьте свидетельство, найдите площадку для экзамена или любую другую<br>информацию о независимой оценке квалификации |       |
|                                                                                                    |       |
| Советы по профессиональным о́р Центры оценки квалификациям → Сведения о квалификациях → Сведения о квалификациях →                                                                         | Ð     |
| Подать апелляцию № Места проведения независимой О Проверить свидетельство<br>оценки квалификаций → → →                                                                                     | ١     |

Рисунок 39 Проверка свидетельств

Так же можно перейти из внутреннего меню, выбрав пункт "Реестры" -> "Свидетельства и заключения о квалификации".

| Свидетельства и заключения о<br>квалификации<br>Укажите параметры для поиска и проверки действия свидетельсва или заключения о<br>профессиональной квалификации | <ul> <li>№ Советы по проф.квалификациям</li> <li>Щ Центры оценки квалификации</li> <li>Свидетельства и заключения</li> <li>Подать апелляцию</li> </ul> |
|----------------------------------------------------------------------------------------------------|----------------------------------------------------------------------------------------------------|
| Выберите "Центр оценки квалификаций" из списка 🗸 🗸                                                                                                    | <ul> <li>В Оценочные средства</li> </ul>                                                                                                    |
| Введите фамилию, имя или отчество для поиска                                                                                                    |                                                                                                    |
| Введите "Регистрационный номер"                                                                                                    |                                                                                                    |
| Выберите "Тип документа" из списка 🗸 🗸                                                                                                    |                                                                                                    |
| Искать                                                                                                    |                                                                                                    |

Рисунок 40 Проверка свидетельств из внутреннего меню

На странице реестра не доступны для просмотра все Документы. Для проверки существования Документа, требуется указать данные в полях "Регистрационный номер" и "Дата выдачи". После ввода данных "Реестр" автоматически произведет поиск. Если такой верифицированный Документ существует, то он появится в списке и его можно будет открыть для детального просмотра.

| ₩ Другие сайты НОК  ◆                                                                                                    | <ul> <li>Версия для слабовидящих</li> <li>Справка</li> </ul> |
|----------------------------------------------------------------------------------------------------|--------------------------------------------------------------|
| Реестр НОК НАРК НСПК Документы Контакты                                                                                                    | Q. Поиск L Мой кабинет Э                                     |
| Панель Задачи СПК ЦОК ПК ОС ЭЦ Алелляции Свидетельства Заключения Теоретический этап                                                                                  |                                                              |
| Свидетельство 00.00000.00.0000000.00<br>Срок действия закончен 01.01.2003                                                                                             |                                                              |
| Фамилия Имя Отчество<br>Квалификация: 16.00300.01. Помощник электромеханика по лифтам (2 уровень<br>квалификации)                                                     |                                                              |
| Центр оценки квалификаций:<br>36.001. ООО «Аварийно-диспетчерская служба Лифт»                                                                                        |                                                              |
| Совет по профессиональным квалификациям.<br>009. Совет по профессиональным квалификациям в лифтовой отрасли, сфере подъемных<br>сооружений и вертикального транспорта |                                                              |
| подробнее                                                                                                    |                                                              |

Рисунок 41 Карточка свидетельства

Карточка «Свидетельство» содержит следующую информацию:

а) Регистрационный номер;

- б) Дата протокола экспертной комиссии;
- в) Профессиональная квалификация;
- г) Совет по профессиональным квалификациям;
- д) Сведения о лице, прошедшем профессиональный экзамен;
- е) Дата начала действия;
- ж) Дата окончания действия.

# Свидетельство

| Основная информация                                                                                              |                    |
|----------------------------------------------------------------------------------------------------|--------------------|
| 12.0070e.32.87000000000000000000000000000000000000                                                               | <b>ğ</b> і Скачать |
| Дата протокола экспертной комиссии:<br>23.12.2021                                                                |                    |
| Профессиональная квалификация:<br>12.00700.02. Пожарный (3-й уровень квалификации)                               |                    |
| Совет по профессиональным квалификациям:<br>029. СПК в области обеспечения безопасности в чрезвычайных ситуациях |                    |
| Сведения о лице прошедшем профессиональный экзамен:<br>Провоторов Ромен Шиниславович                             |                    |
| Дата начала действия:<br>20.01.2022                                                                              |                    |
| Дата окончания действия:<br>20.01.2027                                                                           |                    |

#### Рисунок 42 Карточка свидетельства

Карточка заключения содержит следующие сведения:

- а) Регистрационный номер;
- б) Дата протокола экспертной комиссии;
- в) Профессиональная квалификация;
- г) Совет по профессиональным квалификациям;
- д) Сведения о лице прошедшем профессиональный экзамен;
- е) Рекомендации соискателю;

- ж) Дата прохождения экзамена;
- з) Дата окончания прохождения экзамена.

| Заключение                                                                                                    |
|----------------------------------------------------------------------------------------------------|
| Основная информация                                                                                                    |
| 03.00138.82.6060001                                                                                                    |
| Дата протокола экспертной комиссии:<br>27.12.2021                                                                                                    |
| Профессиональная квалификация:<br>03.00100.02. Специалист по организации работы структурного подразделения социальной службы (6<br>уровень квалификации) |
| Совет по профессиональным квалификациям:<br>030. СПК в сфере безопасности труда, социальной защиты и занятости населения                                 |
| Сведения о лице прошедшем профессиональный экзамен:<br>Сисцев з Сланиака Акалопьевна                                                                     |
| Рекомендации соискателю:<br>Изучить темы: 1. Принципы, виды, методы и технологии наставничества 2. Психологические и                                     |

Рисунок 43 Карточка заключения

Для того, чтобы скачать свидетельство или заключение следует нажать на кнопку «Скачать» в правом верхнем углу формы.

# 3.12. Подача апелляции

Чтобы подать апелляцию в апелляционную комиссию, необходимо перейти на главную страницу нажать на кнопку «Подать апелляцию».

| III Другие сайты НОК 👻                                              |                                       |                           |                                             |                                                          |   | <ul> <li>Версия для слабовидящих</li> </ul> | ⑦ Справка |
|---------------------------------------------------------------------|---------------------------------------|---------------------------|---------------------------------------------|----------------------------------------------------------|---|---------------------------------------------|-----------|
| Реестр НОК                                                          | НАРК                                  | нспк                      | Документы                                   | Контакты                                                 |   | <b>Q</b> Поиск                              | 🛓 Войти   |
| Реестр св<br>независи<br>Проверьте свидетелы<br>информацию о незави | ССССССССССССССССССССССССССССССССССССС | ИЙ О<br>ОЦЕН<br>нке квали | Прове<br>КИ КВа<br>дку для экзам<br>фикации | едении<br>лификации<br>ена или любую другую              |   |                                             |           |
| Советы по проф<br>квалификациям<br>→                                | рессионал<br>I                        | пьным                     | රී                                          | Центры оценки<br>квалификаций<br>→                       |   | Сведения о квалификациях                    | Ð         |
| Оценочные сре,<br>→                                                 | дства                                 |                           | D                                           | Места проведения независимой<br>оценки квалификаций<br>→ | Q | Проверить свидетельство<br>→                |           |
| Подать апелля∟<br>→                                                 | цию                                   |                           |                                             |                                                          |   |                                             |           |

# Рисунок 44 Подача апелляции

В результате откроется форма подачи апелляции.

# Подать апелляцию в апелляционную комиссию

Заполните форму, чтобы отправить апелляцию

| Введите код апелляции                                                           | م            |
|---------------------------------------------------------------------------------|--------------|
|                                                                                 |              |
| Персональные данные                                                             |              |
| *Введите Фамилию, Имя и Отчество                                                |              |
|                                                                                 |              |
| Загрузите копии свидетельства или заключения о прох                             | ождении      |
| профессионального экзамена                                                      |              |
| (перетащите файлы в область или кликните для выбор                              | )a)          |
|                                                                                 |              |
| Загрузите файта заявления<br>(перетаците файлы в область или кликните для выбол | a)           |
| fuebe and u e dannie e aaneere wan vinnan ie thin Berook                        |              |
| Причина                                                                         |              |
| *Выберите причину апелляции                                                     | ~            |
| Область профессиональной деятельности                                           |              |
| *Выберите область профессиональной деятельности                                 | ~            |
| Центр оценки квалификации                                                       |              |
| *Выберите центр оценки квалификации                                             | ~            |
|                                                                                 |              |
| Профессиональная квалификация                                                   |              |
| Введите наименование профессиональной квалификации                              | Q            |
| V                                                                               |              |
|                                                                                 |              |
| • телефон — с-тпал — почтовый адрес                                             | ,            |
| Телефон E-mail Почто                                                            | выи адрес    |
| *Введите телефон *Введите email *В                                              | ведите адрес |
|                                                                                 |              |
| 0                                                                               |              |

Рисунок 45 Форма подачи апелляции

На данной форме обязательно нужно заполнить поля, отмеченные звездочкой (\*).

Внимание! При подаче апелляции обязательно нужно прикрепить файл с заявлением.

Для отправки апелляции следует нажать на кнопку «Отправить».

**Внимание**! При отправке пользователю будет отображаться номер апелляции, который следует сохранить, чтобы потом можно было отслеживать статус рассмотрения апелляции.

|                                                                                                    | *Загрузите фай                | л заявления              |       |  |  |  |  |  |  |
|----------------------------------------------------------------------------------------------------|-------------------------------|--------------------------|-------|--|--|--|--|--|--|
| (                                                                                                    | (перетащите файлы в область   | или кликните для выбора) |       |  |  |  |  |  |  |
| Причина                                                                                                    |                               |                          |       |  |  |  |  |  |  |
| *Выберите причин                                                                                                    | *Выберите причину апелляции 🗸 |                          |       |  |  |  |  |  |  |
| Область профессиона                                                                                                    | льной деятельности            |                          |       |  |  |  |  |  |  |
| *Выберите област                                                                                                    | гь профессиональной дея       | тельности                | ~     |  |  |  |  |  |  |
| Центр оценки квалифи                                                                                                    | икации                        |                          |       |  |  |  |  |  |  |
| Выберите центр о                                                                                                    | оценки квалификаций           |                          | ~     |  |  |  |  |  |  |
| Профессиональная кв                                                                                                    | алификация                    |                          |       |  |  |  |  |  |  |
| Введите наимено                                                                                                    | вание профессиональной        | квалификации             | Q     |  |  |  |  |  |  |
| Как с вами связать                                                                                                    | ся?                           |                          |       |  |  |  |  |  |  |
| 💿 Телефон i С-                                                                                                    | -mail 🛛 Почтовый адре         | C                        |       |  |  |  |  |  |  |
| Телефон                                                                                                    | E-mail                        | Почтовый ад              | pec   |  |  |  |  |  |  |
| *Введите телефон                                                                                                    | н *Введите еп                 | nail *Введите            | адрес |  |  |  |  |  |  |
| Ваша апелляция успешно отправлена. Ее уникальный код: 01.0022.03.12.21. Сохраните его,<br>чтобы проверять статус апелляции. |                               |                          |       |  |  |  |  |  |  |
| Отправи                                                                                                    | Отправить                     |                          |       |  |  |  |  |  |  |

Рисунок 46 Сообщение с кодом поданной апелляции

Для отслеживания ранее поданной апелляции следует на форме подачи апелляции ввести уникальный код апелляции в поле «Введите код апелляции» и нажмите на кнопку поиска (<sup>Q</sup>). В результате пользователю отобразится статус данной апелляции.

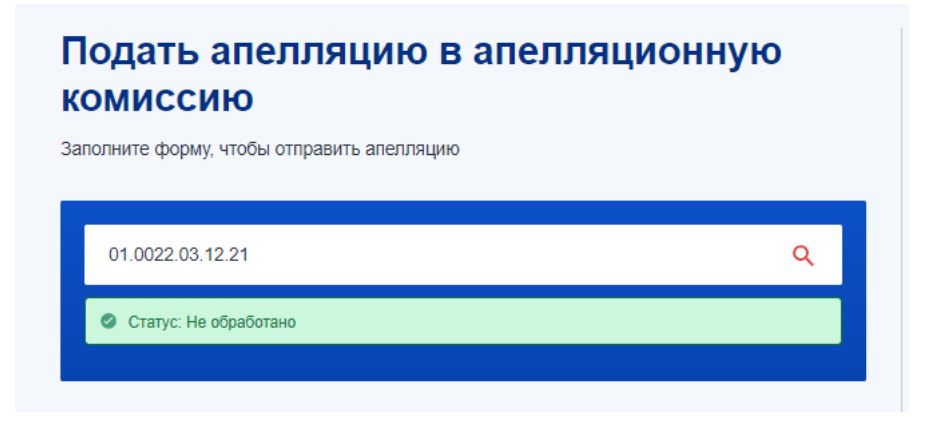

Рисунок 47 Проверка статуса апелляции

Апелляция автоматически направляется на эл почту председателя комиссии, а также на электронный адрес апелляционной комиссии, привязанной к СПК (поле «Электронная почта» во вкладке СПК «Апелляционная комиссия»).

# 3.13. Завершение работы с системой

Для завершения работы с системой достаточно завершить работу с интернетбраузером.

#### 4. РУКОВОДСТВО ЦЕНТРА ОЦЕНКИ КВАЛИФИКАЦИЙ

#### 4.1. Порядок выдачи логина и пароля

Предоставление временного уникального логина и пароля для работы в личном кабинете ЦОК в Реестре производится на основании официального письма СПК, который осуществил наделение полномочиями центра оценки квалификаций (далее – ЦОК) по проведению независимой оценки квалификации, направленного в сканированном виде на официальные адреса электронной почты Национального агентства. Образец письма представлен в Приложении 34.

В случае расширения полномочий ЦОК Национальное агентство открывает доступ к квалификациям по новым областям профессиональной деятельности при наличии соответствующего решения других СПК.

В письме за подписью председателя СПК на имя заместителя генерального директора Национального агентства указываются объект предоставления доступа (личный кабинет ЦОК), электронный адрес для направления ответного письма в Национальное агентство, а также полностью фамилия, имя и отчество ответственного лица, уполномоченного для работы в реестре. В случае необходимости логин и временный пароль может быть выдан нескольким уполномоченным сотрудникам.

Национальное агентство в течение СЕМИ рабочих дней после получения письма СПК направляет на электронный адрес, указанный в письме, ответное письмо с уведомлением о выдаче логина и временного пароля для работы в реестре с приложением инструкции пользователя для работы в реестре. Образец письма представлен в Приложении 4.

ЦОК, руководствуясь инструкцией пользователя, размещенной по электронной ссылке https://nok-nark.ru/info, производит авторизацию в личном кабинете в Реестре и, при необходимости, самостоятельно осуществляет замену временного пароля на постоянный.

После формирования личного кабинета ЦОК Национальное агентство создает учетную карточку ЦОК. Карточка ЦОК содержит информацию о:

- полном наименовании организации, наделенной полномочиями ЦОК;

- контактной информации ЦОК (почтовый адрес, адрес электронной почты, номера контактных телефонов);

- наименовании СПК, принявшего решение о наделении организации полномочиями ЦОК, реквизиты указанного (ых) решения (ий) СПК;

60

- наименованиях квалификаций, по которым ЦОК проводит НОК, с указанием фактических адресов мест проведения профессионального экзамена.

При смене работы ответственного лица, уполномоченного для работы в реестре необходимо оповестить сотрудника департамента систем оценки квалификаций по электронной почте - dok@nark.ru о деактивации учетной записи

#### 4.2. Авторизация в учетной записи и личный кабинет

Чтобы авторизоваться в профиле пользователя, необходимо нажать на кнопку «Вход» в левом верхнем углу экрана. После открытия окна авторизации необходимо ввести свои учетные данные и нажать кнопку «Войти». После чего откроется доступ в личный кабинет. Для этого следует в правом верхнем углу нажать на кнопку «Мой кабинет».

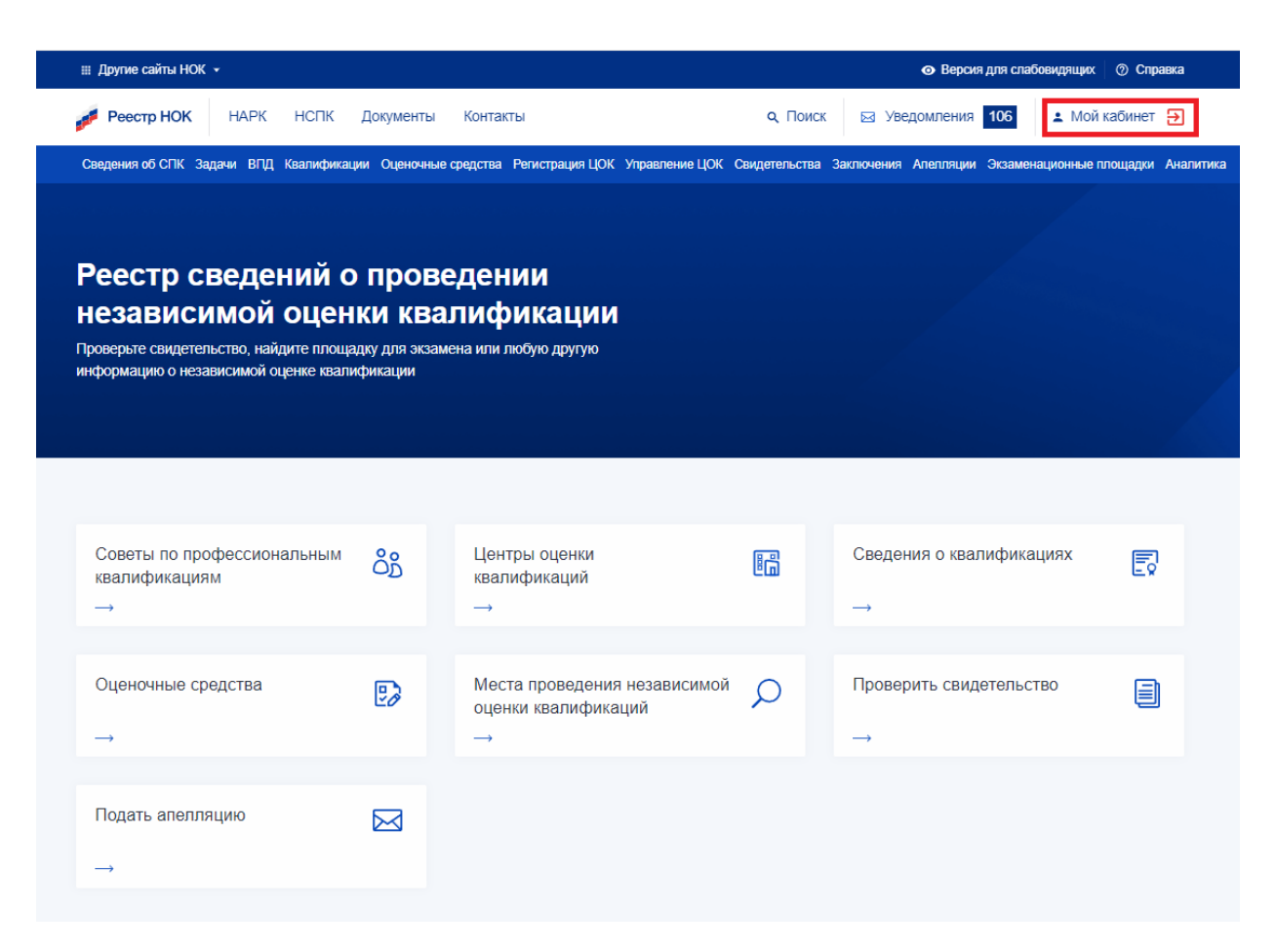

# Рисунок 48 Просмотр личного кабинета

В открывшейся форме можно отредактировать контактную информацию. Для сохранения изменений следует нажать на кнопку «Сохранить».

| Системы кранификации  |                                         |
|-----------------------|-----------------------------------------|
| Персональные данные   | Данные организации                      |
| ФИО                   | Название организации                    |
| Медьедов Ремаласдрій. | Укажите полное наименование организации |
| E-mail                | Аббревиатура                            |
| kvatčenice പ്രവിവ     | 000 «Ще нарадовири: тцин»               |
| Пичный телефон        | Должность                               |
| Col: 1/201413         | Укажите должность                       |
| Рабочий телефон       | Сайт                                    |
|                       | Введите адрес сайта                     |

#### Рисунок 49 Профиль пользователя

Для редактирования доступны следующие поля:

- а) Личный телефон;
- б) Рабочий телефон;
- в) Название организации;
- г) Аббревиатура;
- д) Должность;
- е) Сайт.

После редактирования личных данных нажмите кнопку «Сохранить» для сохранения изменений.

**Внимание**! При посещении личного кабинете первый раз, рекомендуем сменить временный пароль.

# 4.3. Системные уведомления

Обо всех важных событиях в системе пользователи получают соответствующие уведомление, которые помогают оперативно реагировать на события.

| 🌐 Другие сайты НОК 👻                                                            |                                                        |                               | <ul> <li>Версия для слаб</li> </ul> | іовидящих 💿 Справка |
|---------------------------------------------------------------------------------|--------------------------------------------------------|-------------------------------|-------------------------------------|---------------------|
| Реестр НОК НАРК НСПК                                                            | Документы Контакты                                     | ٩                             | Поиск 🖂 Уведомления 21              | Мой кабинет Э       |
| Сведения о ЦОК Результаты профессионально                                       | ого экзамена Свидетельства Заключ                      | ения Экзаменационные площадки | Аналитика                           |                     |
|                                                                                 |                                                        |                               |                                     |                     |
| _                                                                               |                                                        |                               |                                     |                     |
| Реестр сведений о                                                               | проведении                                             |                               |                                     |                     |
| независимои оцен                                                                | ки квалификац                                          | ИИ                            |                                     |                     |
| проверьте свидетельство, наидите площа<br>информацию о независимой оценке квали | <del>дку для экзамена или люо</del> ую друг<br>фикации | yio                           |                                     |                     |
|                                                                                 |                                                        |                               |                                     |                     |
|                                                                                 |                                                        |                               |                                     |                     |
|                                                                                 |                                                        |                               |                                     |                     |
| Советы по профессиональным                                                      |                                                        | (4)                           | Свеления о квалифика                |                     |
| квалификациям                                                                   | квалификаци                                            | й                             | Оведения в квалифика                | Ex                  |
| $\rightarrow$                                                                   | $\rightarrow$                                          |                               | $\rightarrow$                       |                     |
|                                                                                 |                                                        |                               |                                     |                     |
| Оценочные средства                                                              | Места провед     оценки квали                          | цения независимой 🔎           | Проверить свидетельст               | гво                 |
| $\rightarrow$                                                                   | $\rightarrow$                                          |                               | $\rightarrow$                       |                     |
|                                                                                 |                                                        |                               |                                     |                     |
| Подать апелляцию                                                                |                                                        |                               |                                     |                     |
| $\rightarrow$                                                                   |                                                        |                               |                                     |                     |
|                                                                                 |                                                        |                               |                                     |                     |

# Рисунок 50 Уведомления

При получении новых уведомлений пользователю будет отображаться индикатор с количеством новых уведомлений. Для просмотра все уведомлений следует нажать на кнопку «Уведомления» и далее «Открыть страницу уведомлений». В результате откроется страница с уведомлениями.

| Ш Другие сайты НОК • • • • • • • • • • • • • • • • • • • |             |              |             |                  |                            |                                                    |                                                                      |                  |                   |                   |
|----------------------------------------------------------|-------------|--------------|-------------|------------------|----------------------------|----------------------------------------------------|----------------------------------------------------------------------|------------------|-------------------|-------------------|
| Peer                                                     | стр НОК     | НАРК         | НСПК        | Документы        | Контакты                   |                                                    |                                                                      | <b>с</b> , Поиск | ⊠ Уведомления     | 🛓 Мой кабинет     |
| Сведения                                                 | я о ЦОК Рез | ультаты прос | фессиональ  | ьного экзамена ( | Свидетельства              | Заключения                                         | Экзаменационные площадки                                             | Аналитика        |                   |                   |
|                                                          |             |              |             |                  |                            |                                                    |                                                                      |                  |                   |                   |
| Ук                                                       | ажите "Дат  | а и время    | (OT)"       |                  |                            |                                                    | Укажите "Дата и вр                                                   | емя (по)"        |                   |                   |
| Пс                                                       | оиск по сод | ержимому     |             |                  |                            |                                                    |                                                                      |                  |                   |                   |
|                                                          |             |              |             |                  |                            |                                                    |                                                                      |                  |                   |                   |
|                                                          |             |              |             |                  |                            |                                                    |                                                                      |                  | Выгрузить в Excel | Показать по: 10 🗸 |
|                                                          |             |              | Дата        |                  |                            |                                                    | Содержание                                                           |                  | Действия          | I                 |
| 0                                                        |             | 18.03        | 3.2020 00:0 | 1:01             | Срок п<br>образо<br>подход | олномочий цен<br>вания и сертиф<br>ит к концу чере | тра "АНО «Центр развития<br>рикации персонала «Универсу<br>гз 5 дней | /M»"             | Удалить           |                   |
|                                                          |             | 22.02        | 2.2020 00:0 | 0:41             | Срок п<br>образо<br>подход | олномочий цен<br>вания и сертиф<br>ит к концу 23.0 | тра "АНО «Центр развития<br>рикации персонала «Универсу<br>3.2020!   | /M»"             | <u>Удалить</u>    |                   |
|                                                          |             | 20.04        | 4.2018 00:4 | 8:18             | Создан                     | на задача <u>Вери</u>                              | <u>фикация свидетельства</u>                                         |                  | <u>Удалить</u>    |                   |
|                                                          |             | 20.04        | 4.2018 00:4 | 7:13             | Создан                     | на задача <u>Вери</u>                              | <u>фикация свидетельства</u>                                         |                  | <u>Удалить</u>    |                   |
|                                                          |             | 20.04        | 4.2018 00:4 | 5:08             | Создан                     | на задача <u>Вери</u>                              | <u>фикация свидетельства</u>                                         |                  | <u>Удалить</u>    |                   |
|                                                          |             | 20.04        | 4.2018 00:4 | 2:52             | Создан                     | на задача <u>Вери</u>                              | <u>фикация свидетельства</u>                                         |                  | <u>Удалить</u>    |                   |
|                                                          |             | 20.04        | 4.2018 00:4 | 0:46             | Создан                     | на задача <u>Вери</u>                              | <u>фикация свидетельства</u>                                         |                  | <u>Удалить</u>    |                   |

# Рисунок 51 Страница с уведомлениями

На данной странице можно воспользоваться параметрами поиска уведомлений как по дате, так и по содержимому текста уведомления. На данной странице можно выбрать количество отображаемых записей на странице. Для этого в правом верхнем углу следует выбрать нужное значение в окне «Показать по».

Для выгрузки записей в excel следует нажать на кнопку «Выгрузить в Excel».

Кроме того, можно отметить и удалить ненужные уведомления. Для этого следует нажать на кнопку «Удалить» у соответствующих уведомлений.

# 4.4.1 Управление ЦОК

Для перехода к странице управления ЦОК, в личном кабинете нажмите кнопку «Сведения о ЦОК». После чего откроется форма с информацией о ЦОК. Для редактирования данных следует нажать на кнопку «Редактировать» в правом верхнем углу формы.

| ОК НАРК НСПК Документы Контакты                                                                | <b>Q</b> Поиск                                                                                                    | 🖂 Уведомления                                                                                                    | 🛓 Мой кабинет                                                                                                    |
|------------------------------------------------------------------------------------------------|----------------------------------------------------------------------------------------------------|----------------------------------------------------------------------------------------------------|----------------------------------------------------------------------------------------------------|
| Результаты профессионального экзамена Свидетельства Заключения Экзаменационн                   | ње площадки Аналитика                                                                                                    |                                                                                                    |                                                                                                    |
| Наделен полномочиями (до 27.09.2022)                                                           | 🖻 Заблокиров                                                                                                    | ать Редактиров                                                                                                    | ать                                                                                                    |
| Управление ЦОК                                                                                 |                                                                                                    |                                                                                                    |                                                                                                    |
| Основная информация                                                                            |                                                                                                    |                                                                                                    | •                                                                                                    |
| 🔺 Старая версия формы                                                                          |                                                                                                    |                                                                                                    |                                                                                                    |
| Полное наименование ЦОК<br>Авточемная некоммерческая организация «центр развить: обрасования и |                                                                                                    |                                                                                                    |                                                                                                    |
| Сокращенное наименование ЦОК ФИО руково                                                        | адителя ЦОК                                                                                                    |                                                                                                    |                                                                                                    |
|                                                                                                |                                                                                                    |                                                                                                    |                                                                                                    |
| Квалификации                                                                                   |                                                                                                    |                                                                                                    | •                                                                                                    |
| Первый указанный совет является основным                                                       |                                                                                                    |                                                                                                    |                                                                                                    |
| Совет по профессиональным квалификациям                                                        |                                                                                                    |                                                                                                    |                                                                                                    |
| 025 СПК индустрии красоты                                                                      |                                                                                                    | ~                                                                                                    |                                                                                                    |
| Профессиональная квалификация                                                                  |                                                                                                    |                                                                                                    |                                                                                                    |
|                                                                                                |                                                                                                    |                                                                                                    |                                                                                                    |
|                                                                                                | ЭК         НАРК         НСПК         Документы         Контакты           С Результаты профессионального экзамена         Сендетельства         Заключения         Экзаменацион           Наделен полномочиями (до 27.09.2022)         УПРАВЛЕНИЕ ЦОК         Основная информация           С Старая версия формы         Полное наименование ЦОК         Сокращение наименование ЦОК           АВТО полном ная некоммеричская организация в центр развить с общесоглания и сертификации пер         еиО рукова           Квалификации         Сосет по профессиональных квалификация         сосет по профессиональных квалификация           О25 СПК индустрии красоты         Профессиональныя квалификация         33.00400.01 Париимахер (4 уровень квалификации) | ЭК       НАРК       НСПК       Документы       Контакты       Q. Поиск         К       Рекультаты профессионального экзамена       Свидетельства       Заключения       Экзаменационные плоцадом       Аналитика         Наделен полномочиями (до 27.09.2022) | ОК       НАРК       НСПК       Документы       Контакты       Q. Поиск       № Уведомления         К Разультаты профессионального экзамина       Сандетельства       Заключеная       Окаминаа       Уведомления         К Разультаты профессионального экзамина       Сандетельства       Заключеная       Окаминаа       Разаключеная         УПравление цок       Сондетельства       Заключеная       Окаминаа       Разаключеная       Разаключеная         Управление цок       Соновная информация       Основная информация       Основная информация       Разаключеная       Разаключеная       Разаключеная         Полное наименование цок       Аклонтина       Основная информация       Основная информация       Основная и сертификация пер       -       -       -       -       -       -       -       -       -       -       -       -       -< |

Рисунок 52 Форма управления ЦОК

| Реестр НОК НАРК НСПК Документы Контакты                                                         | Q Поиск Уведомления<br>▲ Мой к      |
|-------------------------------------------------------------------------------------------------|-------------------------------------|
| ения о ЦОК Результаты профессионального экзамена Свидетельства Заключения Экзаменационные площи | адки Аналитика                      |
| • Наделен полномочиями (до 27.09.2022) 💼 Заблокировать                                          | Отправить в СПК Запросить продление |
| Управление ЦОК                                                                                  |                                     |
| Основная информация                                                                             | •                                   |
| 🔺 Старая версия формы                                                                           |                                     |
| Полное наименование ЦОК                                                                         |                                     |
| Автономная накоммерческая оргазнатация «Центр разволяя ображи с. ын и сергиф                    | икацим вороснала «Универсум»        |
| Сокращенное наименование ЦОК ФИО руководителя Ц                                                 | ОК                                  |
| АНО «Центр развитии образования « сърасфикации пер                                              |                                     |
| Квалификации                                                                                    | •                                   |
| Первый указанный совет является основным                                                        |                                     |
| Совет по профессиональным квалификациям                                                         |                                     |
| 025 СПК индустрии красоты                                                                       | v 🔋                                 |
| Профессиональная квалификация                                                                   |                                     |
| 33.00400.01 Парикмахер (4 уровень квалификации)                                                 | 4                                   |

Рисунок 53 Редактирование ЦОК

Внимание! К ЦОК можно добавить только те квалификации, по которым указаны оценочные средства.

После внесения необходимых изменений следует нажать на кнопку «Отправить в СПК». После этого СПК одобряет изменения, внесенные ЦОК и направляет в НАРК для верификации. И только после того, как сотрудники НАРК верифицируют изменения, они вступят в силу.

).

В левой части формы отображается информация о сроке действия полномочий текущего

#### 4.4.2 Продление полномочий

Для запроса продления полномочий следует в личном кабинете нажать кнопку «Сведения о ЦОК». После чего откроется форма с информацией о ЦОК. Для редактирования данных следует нажать на кнопку «Редактировать» в правом верхнем углу формы. Далее, нажать на кнопку «Запросить продление».

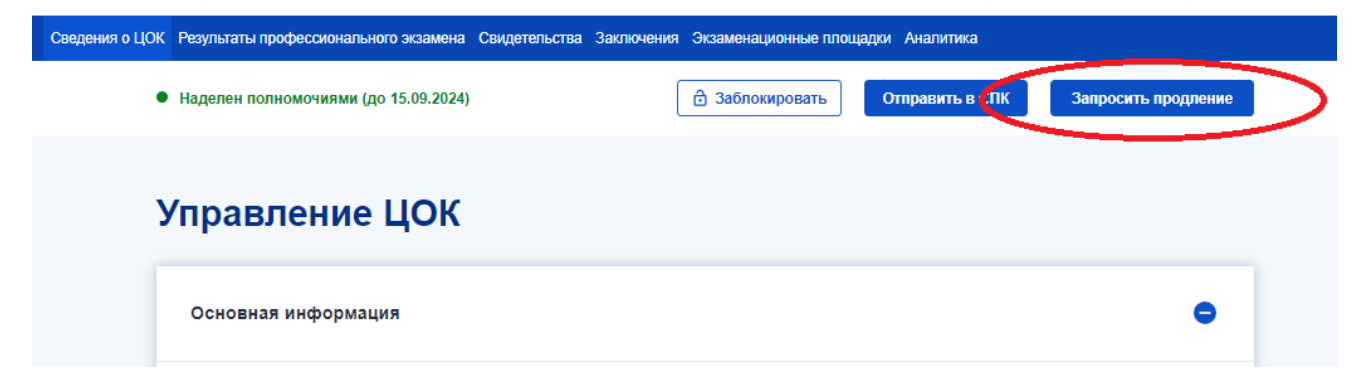

# Рисунок 54 Запрос продления полномочий

После этого в адрес соответствующего СПК отправится уведомление о необходимости продлить полномочия ЦОК.

В случае, если соответствующий СПК отклонит заявку на продление полномочий, то пользователю в списке уведомлений будет отображаться уведомление с текстом: «СПК отклонил просьбу о продлении полномочий по следующей причине: Причина отклонения».

# 4.4. Результаты профессионального экзамена

Для отправки результатов профессионального экзамена следует в личном кабинете ЦОК перейти во вкладку «Результаты профессионального экзамена».

Откроется форма внесения результатов, в которой следует внести необходимые сведения по результату экзамена.

| Дята протокола экспертной комиссии Выберите дату из календаря Грофессиональная квалификация Введите наименование квалификации  • Чтобы выбрать экзаменационную площадку оначала укажите квалификацию Экзаменационная площадка теория Выберите экзаменационную площадку из списка Экзаменационная пощадка теория Выберите экзаменационную площадку из списка Экзаменационная ссылка на размещенные документы Какие знания и умения необходимо актуализировать для успешного прохождения экзамена                                                                                                    | Дята протокопа экспертной комиссии  Выберитте дату из календаря  Торессиональная жаалификация Ведитте наименование квалификация  • чтобы выберять эксаменационную площадку сначала укаките ккалификацию Зсаменационная площадкя теория Выберитте зизаменационную площадку из списка Сисиронная ссылка на документы Сисиронная ссылка на документы  Тит документя  • запосчие • засменев  • михите оЧ/О в именительном падеже  • михите оЧ/О в именительном падеже  • михите оЧ/О в именительном падеже  • михите оЧ/О в именительном падеже  • михите оЧ/О в именительном падеже • михите оЧ/О в именительном падеже • михите оЧ/О в именительном падеже • михите оЧ/О в именительном падеже • михите оЧ/О в именительном падеже • михите оЧ/О в именительном падеже | Результаты теоретического экзамена Результаты практического экзамена                                |
|----------------------------------------------------------------------------------------------------|----------------------------------------------------------------------------------------------------|----------------------------------------------------------------------------------------------------|
| Выберите дату из календаря       С         Профессиональная квалификации       Введите наименование квалификации         • Чтобы выбрать экзаменационную площадку сначала укажите квалификацию       Экзаменационная площадка теории         Экзаменационная площадка теории       Выберите экзаменационную площадку из списка         Электронная ссылка на документы       Активная электронная ссылка на размещенные документы         Тип документа       • Заключение         • Заключение       • Заключение         • Заключение       • Заключение         Какие знания и умения необходимо актуализировать для успешного прохождения экзамена       " | Выберите дату из календаря Профессиональная квалификация Ведите наименование квалификация • Чтобы выбрать экзаменационную площадку сначала укаките квалификацию Зсименационная площадка теория Выберите экзаменационную площадку из списка Электронная ссылка на размещенные документы Лити документа • Заключение • Заключение Укаките ФИО в именительном падеже • Робовить соискателя • Добавить соискателя                                                                                                    | Дата протокола экопертной комиссии                                                                  |
| Профессиональная квалификация Введите наименование квалификации  Фиобы выбрать экзаменационную площадку сначала укажите квалификацию Энзаменационная площадка теории Выберите экзаменационную площадку из списка Электронная осылка на документы Активная электронная ссылка на размещенные документы Тип документа Заключение Фамилия, имя и отчество Укажите ФИО в именительном падеже Рекомендации Какие знания и умения необходимо актуализировать для успешного прохождения экзамена                                                                                                    | Профессиональная квалификация Введите наименование квалификации                                                                                                    | Выберите дату из календаря                                                                          |
| Введите наименование квалификации       Чтобы выбрать экзаменационную площадку сначала укажите квалификацию  Экзаменационная площадка теории  Выберите экзаменационную площадку из списка Электронная ссылка на документы  Активная электронная ссылка на размещенные документы  Тип документа      Заключение  Фамилия, имя и отчество  Укажите ФИО в именительном падеже  Рекомендации  Какие знания и умения необходимо актуализировать для успешного прохождения экзамена  4                                                                                                    | Ведите наименование квалификации                                                                                                    | Профессиональная квалификация                                                                       |
| <ul> <li>Чтобы выбрать экзаменационную площадку сначала укажите квалификацию</li> <li>Экзаменационная площадка теории</li> <li>Выберите экзаменационную площадку из списка</li> <li>Электронная ссылка на документы</li> <li>Активная электронная ссылка на размещенные документы</li> <li>Тип документа         <ul> <li>Заключение</li> <li>Фамилия, имя и отчество</li> <li>Укажите ФИО в именительном падеже</li> <li>Рекомендации</li> <li>Какие знания и умения необходимо актуализировать для успешного прохождения экзамена             </li> </ul> </li> </ul>                                                                                        | <ul> <li>№ чтобы выбрать экзаменационную площадку сначала укажите квалификацию</li> <li>Эткаменационная площадка теория</li> <li>Выберите экзаменационную площадку из списка</li> <li>Электронная ссылка на документы</li> <li>Активная электронная ссылка на размещенные документы</li> <li>Тип документа         <ul> <li>Заключение</li> <li>Заключение</li> <li>Укажите ФИО в именительном падеже</li> <li>Рекомендация</li> <li>Какие знания и умения необходимо актуализировать для услешного прохождения экзамена             </li></ul> </li> </ul> <li>Электронная сонскателя</li>                                                                                                    | Введите наименование квалификации                                                                   |
| Экзаменационная площадка теории Выберите экзаменационную площадку из списка Электронная ссылка на ракументы Активная электронная ссылка на размещенные документы Тип документа  Тип документа  Фамилия, имя и отчество Укажите ФИО в именительном падеже Рекомендации Какие знания и умения необходимо актуализировать для успешного прохождения экзамена                                                                                                    | Экаменационная площадка теория Выберите акааменационную площадку из списка Электронная осылка на документы Активная электронная осылка на размещенные документы Тип документа  Тип документа  Заключенка  Фамилия, имя и отчество Укажите ФИО в именительном падеже Рекомендация Какие знания и умения необходимо актуализировать для успешного прохождения экзамена                                                                                                    | Чтобы выбрать экзаменационную площадку сначала укажите квалификацию                                 |
| Выберите экзаменационную площадку из списка<br>Электронная ссылка на документы<br>Активная электронная ссылка на размещенные документы<br>Тип документа<br>• Заключение<br>Фамилия, имя и отчество<br>Укажите ФИО в именительном падеже<br>Рекомендации<br>Какие знания и умения необходимо актуализировать для успешного прохождения экзамена                                                                                                    | Выберите экзаменационную площадку из списка<br>Электронная осылка на документы<br>Активная электронная ссылка на размещенные документы<br>Тип документа<br>© Заключение<br>Фамилия, имя и отчество<br>Укажите ФИО в именительном падеже<br>Рекомендации<br>Какие знания и умения необходимо актуализировать для успешного прохождения экзамена                                                                                                    | Экзаменационная площадка теории                                                                     |
| Электронная ссылка на документы<br>Активная электронная ссылка на размещенные документы<br>Тип документа<br>• Заключение<br>Фамилия, имя и отчество<br>Укажите ФИО в именительном падеже<br>Рекомендации<br>Какие знания и умения необходимо актуализировать для успешного прохождения экзамена                                                                                                    | Электронная ссылка на размещенные документы<br>Тип документа<br>О Заклочение<br>Фимлия, имя и отчество<br>Укажите ФИО в именительном падеже<br>Рекомендации<br>Какие знания и умения необходимо актуализировать для успешного прохождения экзамена                                                                                                    | Выберите экзаменационную площадку из списка                                                         |
| Активная электронная ссылка на размещенные документы Тип документа Заключение Фамилия, имя и отчество Укажите ФИО в именительном падеже Рекомендации Какие знания и умения необходимо актуализировать для успешного прохождения экзамена                                                                                                    | Активная электронная ссылка на размещенные документы<br>Ти документа<br>Эзлючение<br>Фамилия, имя и отчество<br>Укажите ФИО в именительном падеже<br>Рекомендации<br>Какие знания и умения необходимо актуализировать для успешного прохождения экзамена                                                                                                    | Электронная осылка на документы                                                                     |
| Тип документа<br>Э Заключение<br>Фамилия, имя и отчество<br>Укажите ФИО в именительном падеже<br>Рекомендации<br>Какие знания и умения необходимо актуализировать для успешного прохождения экзамена «                                                                                                    | Тип документа<br>● Заключение<br>Фамилия, имя и отчество<br>Укажите ФИО в именительном падеже<br>Рекомендации<br>Какие знания и умения необходимо актуализировать для успешного прохождения экзамена "                                                                                                    | Активная электронная ссылка на размещенные документы                                                |
| Какие знания и умения необходимо актуализировать для успешного прохождения экзамена                                                                                                    | Какие знания и умения необходимо актуализировать для успешного прохождения экзамена                                                                                                    | Тип документа  Заключение  Фамилия, имя и отчество  Укажите ФИО в именительном падеже  Рекомендации |
|                                                                                                    | Добавить соискателя                                                                                                    | Какие знания и умения необходимо актуализировать для успешного прохождения экзамена                 |
|                                                                                                    | Добавить соискателя                                                                                                    |                                                                                                    |

Рисунок 55 Форма внесения результатов экзамена

При внесении результатов следует выбрать тип результата:

- а) Результаты теоретического экзамена позволяет внести данные по заключения;
- б) Результаты практического экзамена позволяет внести данные как по свидетельствам, так и по заключениям. В случае, если выбирается тип документа «Свидетельство», то по каждому соискателю указывается ФИО в именительном падеже. В случае, если выбирается тип документа «Заключение», то по каждому соискателю дополнительно еще указываются рекомендации для успешного прохождения экзамена.

В зависимости от выбранного типа следует указать необходимую информацию. При этом, система позволяет внести данные сразу по нескольким соискателям. Для добавления еще

одного соискателя следует нажать на кнопку «Добавить соискателя». В результате откроется форма внесения сведений по новому соискателю.

|                                         | UNECIRU                                                                   |
|-----------------------------------------|---------------------------------------------------------------------------|
| Иванов Ива                              | ан Иванович                                                               |
| Рекомендации                            |                                                                           |
| Какие знан                              | ия и умения необходимо актуализировать для успешного прохождения экзамена |
|                                         |                                                                           |
|                                         |                                                                           |
| Тип документа                           |                                                                           |
| <ol> <li>Заключение</li> </ol>          |                                                                           |
| Фамилия, имя и                          | отчество                                                                  |
| Укажите ФИ                              | 10 в именительном падеже                                                  |
| Рекомендации                            |                                                                           |
| Какие знан                              | ия и умения необходимо актуализировать для успешного прохождения экзамена |
|                                         |                                                                           |
| _                                       |                                                                           |
| обавить соис                            | кателя                                                                    |
| 000000000000000000000000000000000000000 |                                                                           |

Рисунок 56 Внесение данных по соискателям по теоретическому этапу

Для удаления записи по соискателю следует нажать на кнопку удаления записи (•) у соответствующего соискателя.

При внесении сведений по практическому этапу экзамена для каждого соискателя предусмотрена возможность указать тип результата – заключение или свидетельство.

| Poronoussuur      |                                                                        |    |
|-------------------|------------------------------------------------------------------------|----|
| Какие знания      | и умения необходимо актуализировать для успешного прохождения экзамена | 1. |
|                   |                                                                        |    |
| Тип документа     |                                                                        |    |
| Эаключение        | • Свидетельство                                                        |    |
| Фамилия, имя и от | ество                                                                  |    |
| Укажите ФИС       | в именительном падеже                                                  |    |
|                   |                                                                        |    |
|                   |                                                                        |    |

Рисунок 57 Внесение данных по соискателям по практическому экзамену

Для отправки результата в соответствующий СПК следует нажать на кнопку «Отправить в СПК».

После того, как СПК обработает результат, в списке уведомлений появится уведомление о решении СПК.

| 03.12.2021 11:08:21 | По заключению Иванова СПК вынес решение: Решение<br>о выдаче заключения. Ожидайте верификации со<br>стороны НАРК | Удалить |
|---------------------|----------------------------------------------------------------------------------------------------|---------|
|                     |                                                                                                    |         |

# Рисунок 58 Уведомление о решении СПК

После верификации со стороны НАРК, в списке уведомлений также появится уведомление о верификации.

|  | 03.12.2021 11:09:55 | Заключение Иванова верифицировано НАРК.<br>Заключение активно с 03.12.2021 по 03.12.2021 | Удалить |
|--|---------------------|------------------------------------------------------------------------------------------|---------|
|  |                     |                                                                                          |         |

# Рисунок 59 Уведомление о верификации со стороны НАРК

Отправленные результаты экзаменов доступны в разделах «Свидетельства» (см. <u>п.4.5</u>) и «Заключения» (см. <u>п.4.6</u>) соответственно.

#### 4.5 Просмотр свидетельств

Чтобы просмотреть список свидетельств, в личном кабинете ЦОК следует перейти во вкладку «Свидетельства».

| Реестр НОК Н                        | АРК НСПК ,                           | Документы Контан                                        | ты                                |                    | <b>с</b> , Поиск | 🖂 Уведомлен    | ия 21 🔺                   | Лой кабинет  |
|-------------------------------------|--------------------------------------|---------------------------------------------------------|-----------------------------------|--------------------|------------------|----------------|---------------------------|--------------|
| Сведения о ЦОК Результа             | ты профессиональног                  | го экзамен а Свидетельс                                 | тва заключения Э                  | кзаменационные пло | щадки Аналитика  | l.             |                           |              |
|                                     |                                      |                                                         |                                   |                    |                  |                |                           |              |
| Введите "ФИО"                       |                                      |                                                         |                                   | Выберите "Ре       | ешение СПК" из с | списка         |                           | ~            |
| Выберите "Статус                    | НАРК" из списка                      |                                                         | ~                                 | Начните ввод       | ц названия квали | фикации для по | олучения подска           | зки          |
| Начало даты выд                     | ачи                                  | Окончание даты                                          | выдачи                            | Выберите ста       | пус              |                |                           | ~            |
| Иск                                 | ать                                  |                                                         |                                   |                    |                  |                |                           |              |
|                                     |                                      |                                                         |                                   |                    |                  |                |                           |              |
|                                     |                                      |                                                         |                                   |                    |                  | <u>Выгруз</u>  | <u>ить в Excel</u> Показ  | ать по: 10 💊 |
| Nº↑                                 | ΦΝΟ                                  | Наименование<br>квалификации                            | Решение СПК                       | Статус НАРК        | Дата<br>выдачи   | Дейст. до      | Крайний срок<br>активации | Действия     |
| 6.00300 92.00000099 19              | Сафрилл № дрей<br>Георгиалич         | Электромеханик по<br>лифтам (4 уровень<br>квалификации) | Решение о выдаче<br>свидетельства | Обработано         | 30.08.2018       | 14.08.2019     | -                         | В архиве     |
| 6.00300.02.000600000.50             | Якубенко Сергай<br>Асексеевич        | Электромеханик по<br>лифтам (4 уровень<br>квалификации) | Решение о выдаче<br>свидетельства | Обработано         | 30.08.2018       | 14.08.2019     | -                         | В архиве     |
| 6.00300.02.00000 <sup>*</sup> )4.19 | Пшаризын<br>Святоризы<br>Виталь, түч | Электромеханик по<br>лифтам (4 уровень<br>квалификации) | Решение о выдаче<br>свидетельства | Обработано         | 30.08.2018       | 14.08.2019     | -                         | В архиве     |
|                                     |                                      |                                                         |                                   |                    |                  |                |                           |              |

#### Рисунок 60 Реестр свидетельств

Для поиска свидетельств следует можно воспользоваться доступными параметрами поиска:

- а) ФИО;
- б) Статус (выбор из выпадающего списка);
- в) Интервал даты выдачи;
- г) Решение СПК (выбор из выпадающего списка);
- д) Квалификация;
- е) Статус активности записи (выбор из выпадающего списка).

Для поиска следует нажать на кнопку «Искать».

Для печати свидетельства следует нажать на кнопку «Печать» в столбце «Действия». Файл загружается в формате «Word».

Для выгрузки отфильтрованного списка следует нажать на кнопку «Выгрузить в Excel».

# 4.6 Редактирование и удаление свидетельств

Те записи, которые уже были отправлены на обработку в СПК, но еще не были ими обработаны, могут быть отредактированы в личном кабинете ЦОК.

Для этого в личном кабинете ЦОК следует перейти в раздел «Свидетельства», далее в параметре поиска «Решение СПК» выбрать значение «Не обработано». Затем в списке записей у нужной записи в столбце «Действие» следует нажать на ссылку «Редактировать».

|   |                                   |                                                                              |                                  |            |         | _               |                 |                           |                                                                 |
|---|-----------------------------------|------------------------------------------------------------------------------|----------------------------------|------------|---------|-----------------|-----------------|---------------------------|-----------------------------------------------------------------|
|   | Введите "ФИО"                     |                                                                              |                                  |            | Heid    | обработано      |                 |                           | ~                                                               |
|   | Выберите "Статус НА               | РК" из списка                                                                |                                  | ~          | Нач     | ните ввод назва | ания квалификац | ии для получения г        | юдсказки Q                                                      |
|   | Начало даты выдачи                |                                                                              | Окончание даты                   | выдачи     | Выб     | ерите статус    |                 |                           | ~                                                               |
|   |                                   |                                                                              |                                  |            |         |                 |                 | Выгрузить в Excel         | Показать по: 10                                                 |
| t | ΟΝΦ                               | Наименовани<br>квалификации                                                  | е Решение С                      | ПК Статус  | : HAPK  | Дата<br>выдачи  | Дейст. до       | Крайний срок<br>активации | Действия                                                        |
|   | Некларов Мерцил<br>Николаевич     | Специалист п<br>организации<br>эксплуатации<br>лифтов (6 уров<br>квалификаци | то<br>и Не обработ<br>нень<br>и) | ано Не обр | аботано | -               | -               | 09:21:33<br>13.12.2019    | Редактировать<br><u>Эвде те</u><br>Изменения                    |
|   | Аржильке Ант Блий<br>Владимирович | Техник-<br>электромехания<br>лифтам (5 уров<br>квалификаци                   | к по<br>нень<br>и)               | ано Не обр | аботано | -               | -               | 10:36:53<br>23.02.2022    | Неактивен<br>Редактировать<br><u>Задача</u><br><u>Изменения</u> |
|   |                                   | Техник-монтаж                                                                | ник                              |            |         |                 |                 |                           | Неактивен                                                       |

Рисунок 61 Список свидетельств для редактирования

В результате откроется карточка соответствующей записи, где пользователь ЦОК может внести необходимые изменения или удалить данную запись.
| Тип документа                                                                                                    |                                         | Дата протокола экспертной комиссии        | (                 |
|----------------------------------------------------------------------------------------------------|-----------------------------------------|-------------------------------------------|-------------------|
| Свидетельство                                                                                                    | ~                                       | 22.11.2019                                |                   |
| Фамилия, имя и отчество                                                                                                    |                                         |                                           |                   |
| Неклюдов мыхаил Николлович                                                                                                    |                                         |                                           |                   |
| Совет по профессиональным квалификациям                                                                                                    |                                         |                                           |                   |
| 009 Совет по профессиональным квал                                                                                                    | ификациям в лифтово                     | й отрасли, сфере подъемных сооружений и в | ертикального тр.У |
| Профессиональная квалификация                                                                                                    |                                         |                                           |                   |
| Введите наименование квалификации                                                                                                    | 1                                       |                                           |                   |
| • чтооы выорать экзаменационную площал                                                                                                    | цку сначала укажите квал.               | трикацию                                  |                   |
| Экзаменационная площадка для теории                                                                                                    |                                         |                                           |                   |
| Экзаменационная площадка для теории<br>77.064.77.02 Экзаменационная площа <i>г</i>                                                                                                    | цка № 624                               |                                           | ~                 |
| Экзаменационная площадка для теории<br>77.064.77.02 Экзаменационная площа <i>р</i><br>Экзаменационная площадка для практики совпадан                                                                                 | qка № 624<br>ет                         |                                           | ~                 |
| Экзаменационная площадка для теории<br>77.064.77.02 Экзаменационная площа<br>Экзаменационная площадка для практики совпада<br>77.064.77.02 Экзаменационная площа                                                     | дка № 624<br><b>ет</b><br>дка № 624     |                                           | ~                 |
| Экзаменационная площадка для теории<br>77.064.77.02 Экзаменационная площад<br>Экзаменационная площадка для практики совпада<br>77.064.77.02 Экзаменационная площад<br>Электронная ссылка на документы                | цка № 624<br>er<br>qκa № 624            |                                           | ~                 |
| экзаменационная площадка для теории<br>77.064.77.02 Экзаменационная площа,<br>Экзаменационная площадка для практики совпада<br>77.064.77.02 Экзаменационная площа,<br>Электронная ссылка на документы<br>mcccs;;;; u | qxa № 624<br>er<br>qxa № 624            |                                           | ~                 |
| Экзаменационная площадка для теории<br>77.064.77.02 Экзаменационная площај<br>Экзаменационная площадка для практики соепадан<br>77.064.77.02 Экзаменационная площај<br>Электронная ссылка на документы<br>mcccm;, ц  | цка № 624<br><del>er</del><br>цка № 624 |                                           | ~                 |
| Эизаменационная площадка для теории<br>77.064.77.02 Экзаменационная площај<br>Экзаменационная площадка для практики совладан<br>77.064.77.02 Экзаменационная площај<br>Электронная ссылка на документы<br>micc       | цка № 624<br><del>ετ</del><br>цка № 624 |                                           | ~                 |

Рисунок 62 Карточка редактирования свидетельства

Для отправки внесенных изменений в СПК следует нажать на кнопку «Отправить в СПК», а для удаления записи следует нажать на кнопку «Удалить». После подтверждения операции удаления, запись будет удалена из системы.

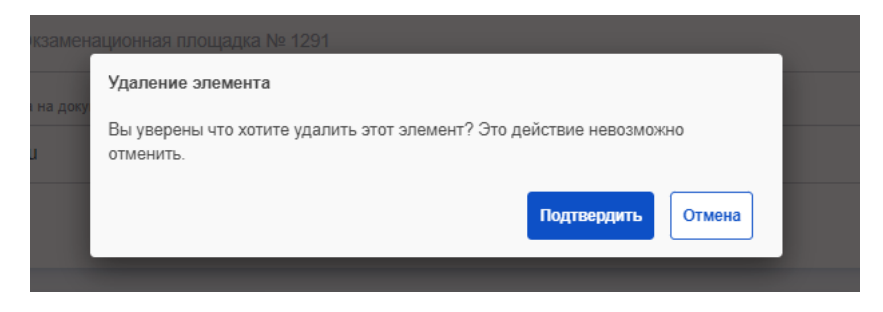

Рисунок 63 Подтверждение удаления записи

## 4.7 Просмотр заключений

Чтобы просмотреть список заключений, в личном кабинете ЦОК следует перейти во вкладку «Заключения».

| Реестр НОК           | НАРК НСПК                        | Документы Контакт                                                                                                    | ы                              | ۹                    | Поиск 🖂 Увед      | омления 21                 | 🛓 Мой кабинет     |
|----------------------|----------------------------------|----------------------------------------------------------------------------------------------------|--------------------------------|----------------------|-------------------|----------------------------|-------------------|
| Сведения о ЦОК Резул | ьтаты профессионально            | ого экзамена Свидетельсти                                                                                                    | в Заключения Экзам             | иенационные площадки | Аналитика         |                            |                   |
|                      |                                  |                                                                                                    |                                |                      |                   |                            |                   |
| Введите "ФИО'        |                                  |                                                                                                    |                                | Выберите "Решение    | е СПК" из списка  |                            | ~                 |
| Выберите "Ста        | гус НАРК'' из списка             |                                                                                                    | ~                              | Начните ввод назва   | ания квалификации | для получения по           | дсказки           |
| Начало даты в        | ыдачи                            | Окончание даты в                                                                                                    | ыдачи                          |                      |                   |                            |                   |
| И                    | СКАТЬ                            |                                                                                                    |                                |                      |                   |                            |                   |
|                      |                                  |                                                                                                    |                                |                      | 1                 | <u>Выгрузить в Excel</u> П | оказать по: 1 🗸 🗸 |
| N₽↑                  | ФИО                              | Наименование<br>квалификации                                                                                                    | Решение СПК                    | Статус НАРК          | Дата<br>выдачи    | Крайний срок<br>активации  | Действия          |
| 16.04220.01.0000090  | лас Роков<br>СЕРГЕЙ Югоцайнч     | Оператор (диспетчер)<br>диспетчерской<br>службы по контролю<br>работы лифтов и<br>ииженерного<br>оборудования зданий<br>и сооружений (4<br>уровень<br>квалификации) | Решение о выдаче<br>заключения | Обработано           | 27.11.2018        | -                          | Активен<br>Печать |
| 16.05000.600009024   | Сючіа Игорь<br>Валерьозич        | Электромеханик<br>поэтажных<br>эскалаторов и<br>пассажирских<br>конвейеров (5<br>уровень<br>квалификации)                                                           | Решение о выдаче<br>заключения | Обработано           | 24.06.2019        | -                          | Активен<br>Печать |
| 16.05200.02.000.0005 | Белькевк : Дмитрий<br>Михайльвич | Монтажник<br>электрических<br>подъемников (4<br>уровень                                                                                                    | Решение о выдаче<br>заключения | Обработано           | 17.06.2019        |                            | Активен<br>Печать |

Рисунок 64 Реестр заключений

Для поиска заключений следует воспользоваться доступными параметрами поиска:

- а) ФИО;
- б) Статус НАРК (выбор из выпадающего списка);
- в) Интервал даты выдачи;
- г) Решение СПК (выбор из выпадающего списка);
- д) Квалификация.

Для поиска следует нажать на кнопку «Искать».

Для печати заключения следует нажать на кнопку «Печать» в столбце «Действия». Файл загружается в формате «Word».

Для выгрузки отфильтрованного списка следует нажать на кнопку «Выгрузить в Excel».

#### 4.8 Редактирование и удаление заключений

Те записи, которые уже были отправлены на обработку в СПК, но еще не были ими обработаны, могут быть отредактированы в личном кабинете ЦОК.

Для этого в личном кабинете ЦОК следует перейти в раздел «Заключения», далее в параметре поиска «Решение СПК» выбрать значение «Не обработано». Затем в списке записей у нужной записи в столбце «Действие» следует нажать на ссылку «Редактировать».

| Сведе                                    | ния о ЦОК Результаты про            | фессионального экза                            | амена Свидетельства Заключе     | ения Экзаменационные п         | лощадки Аналитика  |                           |                                                          |   |
|------------------------------------------|-------------------------------------|------------------------------------------------|---------------------------------|--------------------------------|--------------------|---------------------------|----------------------------------------------------------|---|
|                                          |                                     |                                                |                                 |                                |                    |                           |                                                          |   |
|                                          | Введите "ФИО"                       |                                                | <                               | Не обработ                     | ано                |                           | ~                                                        | > |
|                                          | Выберите "Статус НАРК               | " из списка                                    |                                 | <ul> <li>Начните вв</li> </ul> | юд названия квалиф | рикации для получени:     | я подсказки Q                                            |   |
| Начало даты выдачи Окончание даты выдачи |                                     |                                                |                                 |                                |                    |                           |                                                          |   |
|                                          |                                     |                                                |                                 |                                |                    |                           |                                                          |   |
|                                          |                                     |                                                |                                 |                                |                    | Выгрузить в Ехс           | <u>el</u> Показать по: 10 🗸                              |   |
| Nº↑                                      | ΦΝΟ                                 | Наименовани<br>квалификаци                     | е Решение СПК                   | Статус НАРК                    | Дата<br>выдачи     | Крайний срок<br>активации | Действия                                                 |   |
|                                          | Мать ек з Алексей<br>Аластоеерич    | Электромехани<br>лифтам (4 уров<br>квалификаци | к по<br>ень Не обработано<br>и) | Не обработано                  | -                  | 10:44:06<br>21.10.2020    | Неактирен<br>Редактировать<br>Эвде та<br>Изменения       | > |
| -                                        | Габдра: жениа Салават<br>Фанцерстик | Лифтер (3 уров<br>квалификаци                  | ень Не обработано<br>и)         | Не обработано                  | -                  | 10:56:15<br>24.07.2019    | Неактивен<br>Редактировать<br><u>Задача</u><br>Изменения |   |
| -                                        | Упоказа Банла<br>Александровна      | Лифтер (3 уров<br>квалификаци                  | ень Не обработано<br>и)         | Не обработано                  | -                  | 11:05:38<br>24.07.2019    | Неактивен<br>Редактировать<br><u>Задача</u><br>Изменения |   |

Рисунок 65 Список заключений для редактирования

В результате откроется карточка соответствующей записи, где пользователь ЦОК может внести необходимые изменения или удалить данную запись.

| яя / Личный кабинет / Результаты профессионального экзамена                                                                |                                                    |            |
|----------------------------------------------------------------------------------------------------|----------------------------------------------------|------------|
| ил документа                                                                                                    | Дата протокола экспертной комиссии                 | G          |
| Заключение 🗸                                                                                                    | 21.09.2020                                         |            |
| амилия, имя и отчество                                                                                                    |                                                    |            |
| Мать, екстрализа / ск. сеевич                                                                                              |                                                    |            |
| Савет по профессиональным квалификациям                                                                                    |                                                    |            |
| 009 Совет по профессиональным квалификациям в лифтово                                                                      | ой отрасли, сфере подъемных сооружений и вертикаль | ыного тр.У |
| Ірофессиональная квалификация                                                                                              |                                                    |            |
| Введите наименование квалификации                                                                                          |                                                    |            |
|                                                                                                    |                                                    |            |
| <ul> <li>чторы выорать экзаменационную площадку сначала укажите квал</li> <li>жаменационная площадка для теории</li> </ul> | ификацию                                           |            |
| Выберите экзаменационную площадку из списка                                                                                |                                                    | ~          |
| жаменационная площадка для практики совладает                                                                              |                                                    |            |
| Выберите экзаменационную площадку из списка                                                                                |                                                    | ~          |
|                                                                                                    |                                                    |            |
|                                                                                                    | สาวอดโอกพอออาเมส ห สาวอิการแห่น สาวอร สาวสาม เร เห |            |
|                                                                                                    |                                                    |            |
|                                                                                                    |                                                    |            |
|                                                                                                    |                                                    | ti.        |
| ата начала                                                                                                    | Дата конца                                         | -          |
| 21.09.2020                                                                                                    | 21.09.2020                                         |            |
| лектронная ссылка на документы                                                                                             |                                                    |            |
| http://www.inu                                                                                                    |                                                    |            |
|                                                                                                    |                                                    |            |
|                                                                                                    |                                                    |            |
|                                                                                                    |                                                    |            |

Рисунок 66 Карточка редактирования заключения

Для отправки внесенных изменений в СПК следует нажать на кнопку «Отправить в СПК», а для удаления записи следует нажать на кнопку «Удалить». После подтверждения операции удаления, запись будет удалена из системы.

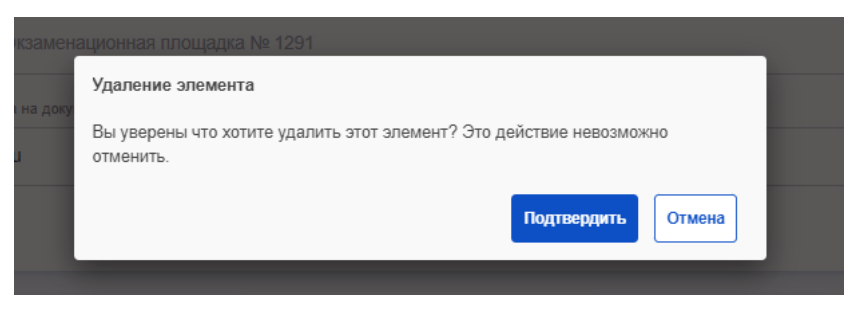

Рисунок 67 Подтверждение удаления записи

## 4.9 Экзаменационные площадки

Чтобы начать работу с экзаменационными площадками, в личном кабинете ЦОК следует перейти во вкладку «Экзаменационные площадки».

| 🌈 Реестр Н    | ОК НАРК              | НСПК Докуме          | енты Контакты                    |            |         | ۹                  | Поиск       | 🖂 Увеј         | домления          | 21            | Мой кабинет              | r <del>)</del> |
|---------------|----------------------|----------------------|----------------------------------|------------|---------|--------------------|-------------|----------------|-------------------|---------------|--------------------------|----------------|
| Сведения о ЦО | К Результаты про     | фессионального экзам | ена Свидетельства                | Заключения | Экзамен | национные площадки | Аналитика   | 3              |                   |               |                          |                |
|               |                      |                      |                                  |            |         |                    |             |                |                   |               |                          |                |
| Добавить      | ыплощадку            |                      |                                  |            |         |                    |             |                |                   |               |                          |                |
| Введите       | е "Регистрацион      | ный номер"           |                                  |            | E       | Выберите "Регион"  | из списка   |                |                   |               | ~                        |                |
| Выбери        | те "Решение СП       | IK'' из списка       |                                  | ~          | E       | Зыберите "Статус Н | ІАРК'' из с | писка          |                   |               | ~                        |                |
|               | Искать               |                      |                                  |            |         |                    |             |                |                   |               |                          |                |
|               |                      |                      |                                  |            |         |                    |             |                |                   | Г             | Іоказать по: 10          | ~              |
| Nº↑           | Регион               | Населённый пункт     | Адрес                            | Статус Н   | IAPK    | Решение СПК        | ,<br>акти   | Дата<br>ивации | Крайний<br>актива | й срок<br>ции | Действия                 |                |
| 38.001.38.01  | Иркутская<br>область | г Иркутск            | ул Старо-<br>Кузьмихинская, д 28 | Oõpaõo     | тано    | Подтверждена       | 30.         | 11.2016        | -                 |               | В архиве<br>Редактироват | ь              |
| 38.001.38.02  | Иркутская<br>область | г Иркутск            | ул Костычева, д 28               | Обрабо     | тано    | Подтверждена       | 10.1        | 12.2021        | -                 |               | Активен<br>Редактироват  | ъ              |

Рисунок 68 Экзаменационные площадки

Для добавления новой площадки следует нажать на кнопку «Добавить площадку». В результате откроется форма регистрации новой площадки.

| Общие сведения                                                                                                    | •      |
|----------------------------------------------------------------------------------------------------|--------|
| 🛦 Старая версия формы                                                                                                    |        |
| ежим работы                                                                                                    |        |
| Укажите режим работы                                                                                                    |        |
| Первый указанный совет является основным                                                                                                    |        |
| Совет по профессиональным квалификациям                                                                                                    |        |
| Выберите совет по профессиональным квалификациям                                                                                                    | ~      |
| Профессиональная квалификация                                                                                                    |        |
| Начните вводить наименование профессиональной квалификации                                                                                                    |        |
| Добавить квалификацию                                                                                                    |        |
| Добавить квалификацию Добавить СПК                                                                                                    |        |
|                                                                                                    |        |
| <ul> <li>Обавить квалификацию</li> <li>Добавить СПК</li> <li>Адрес</li> <li>зион</li> <li>Выберите "Регион" из списка</li> <li>Кликните по карте или перетащите красную метку, чтобы указать расположение центра на карте а карте</li> <li>Адрес или объект</li> <li>Найти</li> </ul> | C Crow |

Рисунок 69 Регистрация новой площадки

В данной форме следует указать всю необходимую информацию по площадке. При этом следует учитывать, что первый указанный СПК будет являться основным по данной площадке. Для добавления нового СПК следует нажать на кнопку «Добавить СПК» и выбрать СПК из списка, а также добавить квалификации по указанному СПК.

Для добавления квалификаций по СПК следует нажать на кнопку «Добавить квалификацию».

Для отправки данных в СПК следует нажать на кнопку «Отправить». При этом отображается окно, которое позволяет сразу перейти на карточку созданной площадки.

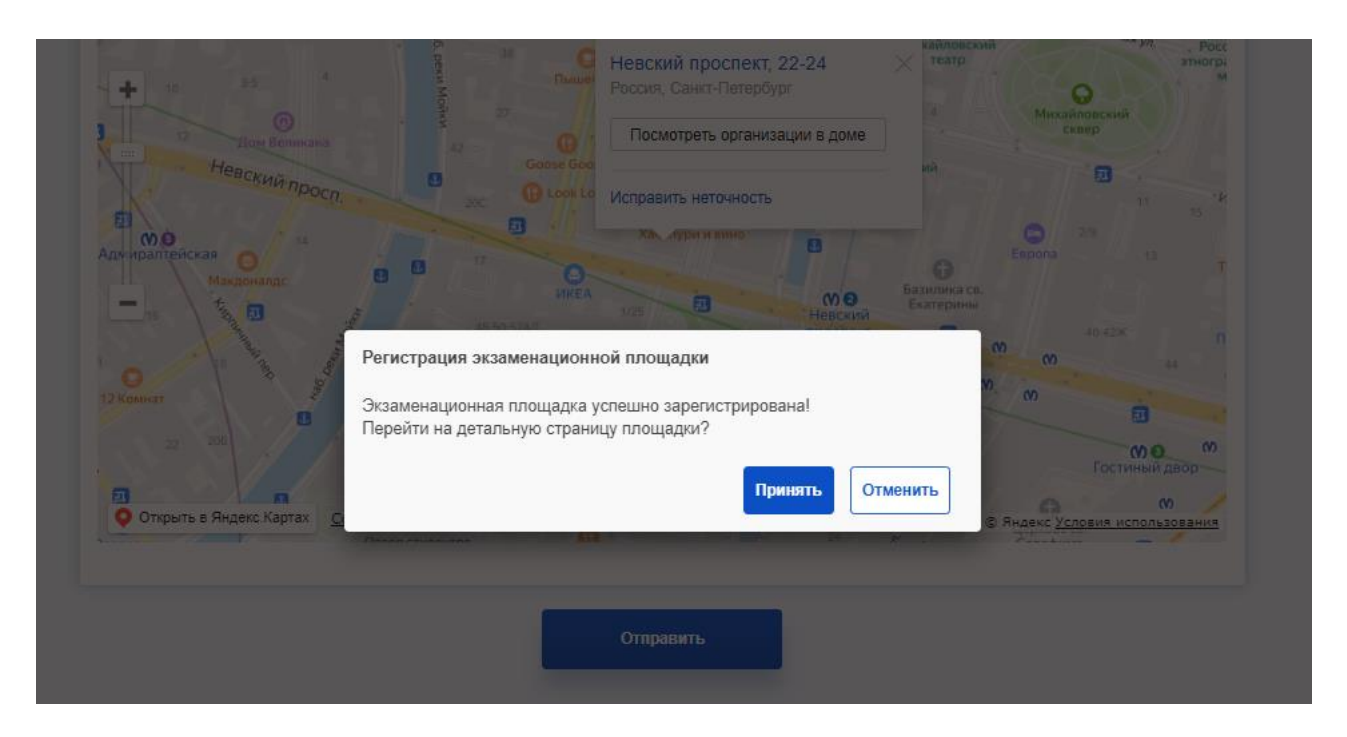

Рисунок 70 Регистрация площадки

При этом площадка еще не зарегистрирована, а просто создана. При необходимости ее можно отредактировать.

**Внимание**! Экзаменационная площадка станет активной только после того, как она будет одобрена СПК и верифицирована НАРК.

В списке площадок для поиска доступны следующие фильтры:

- а) Регистрационный номер площадки;
- б) Регион (выбор из выпадающего списка);
- в) Решение СПК (выбор из выпадающего списка);
- г) Статус НАРК (выбор из выпадающего списка).

Для редактирования площадок, следует выбрать нужную площадку из списка и нажать на кнопку «Редактировать» в столбце «Действия». Далее, на карточке площадки в правом верхнем углу следует нажать на кнопку «Редактировать».

| 💅 Реестр НОК НАРК НСПК Документы Контакты Q П                                                               | юиск 🖂 Уведомления     | Мой кабинет |
|----------------------------------------------------------------------------------------------------|------------------------|-------------|
| Сведения о ЦОК Результаты профессионального экзамена Свидетельства Заключения Экзаменационные площадки Анал | литика                 |             |
| <ul> <li>Подтверждена (до 24.03.2023)</li> </ul>                                                            | Заблокирквать Редактир | овать       |
| Управление площадкой                                                                                        |                        |             |
| Отатус НАРК: Обработано / Статус СПК: Подтверждена                                                          |                        |             |
| Общие сведения                                                                                              |                        | •           |
| 🛦 Старая версия формы                                                                                       |                        |             |
| Режим работы                                                                                                |                        |             |
|                                                                                                    |                        |             |
| Первый указанный совет является основным                                                                    |                        |             |
| Совет по профессиональным квалификациям                                                                     |                        |             |
| 025 СПК индустрии красоты                                                                                   | ~                      | •           |
| Профессиональная квалификация                                                                               |                        |             |
|                                                                                                    |                        |             |
| Профессиональная квалификация                                                                               |                        |             |
|                                                                                                    |                        |             |

Рисунок 71 Редактирование площадки

После внесения изменений следует нажать на кнопку «Отправить в СПК».

Для блокировки изменений по записи следует нажать на кнопку «Заблокировать» и во всплывающем окне указать причину блокировки.

|      | Заблокировать изменения |         |          |
|------|-------------------------|---------|----------|
| ормы | Введите комментарий     |         |          |
|      |                         | Принять | Отменить |
|      |                         |         | _        |

Рисунок 72 Блокировка изменений

### 4.10 Просмотр аналитических отчетов

Чтобы просмотреть аналитические отчеты, в личном кабинете ЦОК следует перейти во вкладку «Аналитика».

| В данном разделе пользователю ; | доступны аналитические отчеты. |
|---------------------------------|--------------------------------|
|---------------------------------|--------------------------------|

| Реестр НС      | К НАРК НСПК            | Документы       | Контакты       |             |                        | <b>с</b> , Поиск | 🖂 Уведомления | 🛓 Мой каби | инет |
|----------------|------------------------|-----------------|----------------|-------------|------------------------|------------------|---------------|------------|------|
| Сведения о ЦОК | Результаты профессиона | пьного экзамена | Свидетельства  | Заключения  | Экзаменационные площад | и Аналитика      |               |            |      |
|                |                        |                 |                |             |                        |                  |               |            |      |
|                | Мониторинг             |                 |                |             |                        |                  |               |            |      |
|                | 1. Сводная таблица     | сведений по мо  | ниторингу в сф | рере незави | симой оценки квалифика | ции              |               | ÷          |      |
|                | 2. Наделение полно     | мочиями ЦОК     |                |             |                        |                  |               | ÷          |      |
|                | 3. Профессиональн      | ые квалификаци  | и              |             |                        |                  |               | ÷          |      |
|                | 4. Оценочные средс     | тва             |                |             |                        |                  |               | ÷          |      |
|                | 5. Свидетельства и     | заключения      |                |             |                        |                  |               | ÷          |      |
|                | 6. Деятельность апе    | лляционных ком  | ииссий советов | 3           |                        |                  |               | ÷          |      |
|                | 7. Сводная таблица:    |                 |                |             |                        |                  |               | ÷          |      |
|                |                        |                 |                |             |                        |                  |               |            |      |

Рисунок 73 Раздел «Аналитика»

Для просмотра отчета следует нажать на наименование нужного отчета. В результате пользователю станут доступны фильтры для каждого конкретного отчета, а также выбор формата отображения результатов:

- а) Показать таблицей отчет будет отображаться во вкладке браузера;
- б) Скачать DOCX отчет будет сформирован в формате docx;
- в) Скачать XLS отчет будет сформирован в формате xls;
- г) Скачать CSV отчет будет сформирован в формате cvs.

#### 3. Профессиональные квалификации

|                     | до             | Выберите тип данных | ~              |
|---------------------|----------------|---------------------|----------------|
| 🛛 Показать таблицей | 📲 Скачать DOCX | 📲 Скачать XLS       | 📲 Скачать С SV |

# Рисунок 74 Параметры отчета

Для того, чтобы выполнить отчет, нужно нажать на один из предлагаемых форматов отображения результатов.

| Снедники в ЦСК. Репультаты профессионального экоамена. Скедетитьства. Заключник Экоаменационных плоцафок. Аналитика |                                                                                                    |          |       |             |  |  |  |  |
|----------------------------------------------------------------------------------------------------|----------------------------------------------------------------------------------------------------|----------|-------|-------------|--|--|--|--|
| Профессиональные квалификации по советам<br>Промежуток с 01.08.2021 по 02.12.2021                                   |                                                                                                    |          |       |             |  |  |  |  |
| Ne n/n                                                                                                    | Совет по профессиональным квалификациям                                                                           | Активных | Новых | Не активных |  |  |  |  |
| 1                                                                                                    | СПК в области сварки                                                                                              | 105      | 0     | 4           |  |  |  |  |
| 2                                                                                                    | СЛК финансового рынка                                                                                             | 105      | 4     | 15          |  |  |  |  |
| 3                                                                                                    | СПК в наноиндострии                                                                                               | 227      | 0     | 2           |  |  |  |  |
| 4                                                                                                    | СПК в желицно-коммунальном ходяйстве                                                                              | 163      | 28    | 30          |  |  |  |  |
| 5                                                                                                    | СПК в строительстве                                                                                               | 166      | 0     | 3           |  |  |  |  |
| 6                                                                                                    | СПК в сфере гостеприимства                                                                                        | 37       | 0     | 0           |  |  |  |  |
| 7                                                                                                    | СПК в области информационных технологий                                                                           | 25       | 0     | 4           |  |  |  |  |
| 8                                                                                                    | СПК на железнодорожном транспорте                                                                                 | 61       | 0     | 15          |  |  |  |  |
| 9                                                                                                    | Совет по профессиональным квалификациям в лифтовой отрасти, сфере подъемных сооружений и вертикального транспорта | 119      | 23    | 24          |  |  |  |  |

Рисунок 75 Пример отображения отчета во вкладке браузера